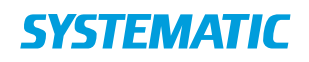

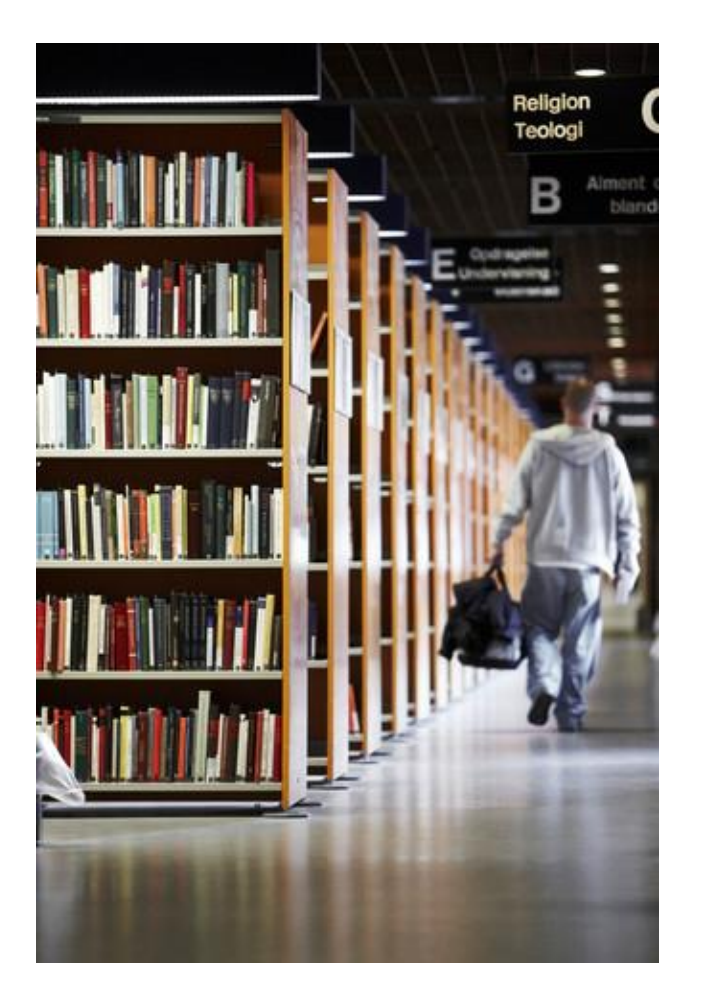

# Kom godt i gang med Cicero

# Indhold

"Kom godt i gang med Cicero" er en minivejledning til ansatte i undervisningssektoren efter opgradering til Cicero.

Systematic Release 1.10.0

Project: Revision: Document:

Cicero Revision: 1.30 Date: 12 Apr 2018 SSE/17897/USM/0001

# Indholdsfortegnelse

| 1    | Indledning                                            | 4    |
|------|-------------------------------------------------------|------|
| 1.1  | Yderligere dokumentation                              | 4    |
| 2    | Installation af Cicero                                | 4    |
| 3    | Start af Cicero                                       | 8    |
| 4    | Hovedmenuen i Cicero                                  | 9    |
| 5    | Hvordan ændrer jeg mit kodeord?                       | 10   |
| 6    | Hvordan søger jeg?                                    | 10   |
| 6.1  | Søgning på materialer                                 | 12   |
| 7    | Hvordan søges og oprettes en låner?                   | 13   |
| 7.1  | Søg låner                                             | 13   |
| 7.2  | Oprettelse af lånere                                  | 15   |
| 8    | Hvordan udskriver jeg klasselister med stregkoder?    | 15   |
| 9    | Hvordan laver jeg udlån, fornyelse og aflevering?     | 17   |
| 9.1  | Aflevering                                            | 18   |
| 10   | Hvordan opretter jeg en reservering?                  | 19   |
| 11   | Hvordan ser og udskriver jeg lånerstatus?             | 19   |
| 12   | Hvordan udskriver jeg en udlånsoversigt for en klasse | ? 20 |
| 13   | Hvordan katalogiserer jeg en lokalpost?               | 20   |
| 14   | Hvordan registrerer jeg et nyt materiale?             | 21   |
| 15   | Hvordan registrerer jeg et klassesæt?                 | 22   |
| 16   | Hvordan retter jeg et materiale?                      | 23   |
| 17   | Hvordan kasserer jeg et materiale?                    | 23   |
| 18   | Hvordan opretter jeg materialevalgslister?            | 23   |
| 18.1 | Faste ugelister                                       | 24   |
| 18.2 | Suppleringslister                                     | 25   |

| 19   | Hvordan bestiller jeg på en materialevalgsliste? | 25 |
|------|--------------------------------------------------|----|
| 20   | Hvordan modtager jeg materialer?                 | 26 |
| 21   | Hvordan booker jeg klassesæt og taskebøger?      | 27 |
| 22   | Hvordan opfylder jeg en booking?                 | 29 |
| 23   | Hvordan virker Selvbetjeningsklienten?           | 30 |
| 23.1 | Udlån, fornyelse og aflevering                   | 30 |
| 23.2 | Stregkoder til navigering med håndscanner        | 30 |
| 23.3 | Se status                                        | 31 |

# 1 Indledning

Denne vejledning beskriver de vigtigste arbejdsgange i Cicero, så du kan komme hurtigt i gang med at bruge systemet.

## 1.1 Yderligere dokumentation

For en mere detaljeret beskrivelse af funktionaliteten i Cicero henvises til [Brugermanual] og [Opsætningsvejledning].

[Minivejledning til opsætning af Cicero] er lavet specielt til BiblioMatik-biblioteker.

Herunder kan du se en tabel over de vejledninger, der bliver henvist til i denne vejledning.

| Reference                                   | Titel og beskrivelse                                                               | Link                                                                               |
|---------------------------------------------|------------------------------------------------------------------------------------|------------------------------------------------------------------------------------|
| [Opsætningsvejledning]                      | Opsætning af Cicero LMS<br>Dokumentnummer:<br>SSE/14789/USM/0007                   | <u>http://fbsudrulning.dk/vejledninger/</u>                                        |
| [Brugermanual]                              | Cicero LMS Brugervejledning<br>Dokumentnummer:<br>SSE/14789/USM/0003               | http://fbsudrulning.dk/vejledninger/                                               |
| [Minivejledning til<br>opsætning af Cicero] | Minivejledning til opsætning<br>af Cicero<br>Dokumentnummer:<br>SSE/17897/USM/0001 | http://systematic.com/dantek-opgradering<br>http://cicero-service.dk/vejledninger/ |
| [Cicero LMS –<br>Genvejstaster]             | Cicero LMS – Genvejstaster<br>Dokumentnummer:<br>SSE/17897/USM/0001                | http://fbsudrulning.dk/vejledninger/                                               |

# 2 Installation af Cicero

1. Start Cicero ved at åbne en browser og gå ind på hjemmesiden: <u>https://cicero-lms.com/installer/</u>

# SYSTEMATIC

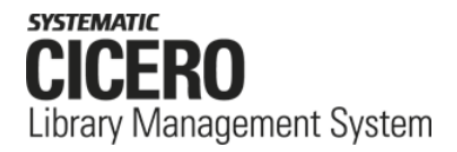

# Installation

Følg nedenstående to trin:

#### 1. Download installer

Hent den installationspakke, som passer til din Windows PC. Hvis du er i tvivl, så hent 64-bit versionen.

Cicero LMS 64–bit Cicero LMS 32–bit

#### 2. Kør installation

Dobbelt klik på den downloadede fil og følg installations vejledningen.

#### Yderligere hjælp

Har du brug for yderligere hjælp kan du følge vejledningerne til Cicero. Vejledningerne findes på dette link

- 2. Hent Cicero til din version af Windows ved at klikke på den røde knap. Vælg "Cicero LMS 64-bit", hvis du er i tvivl.
- 3. Kør installationsprogrammet og følg vejledningen på skærmen

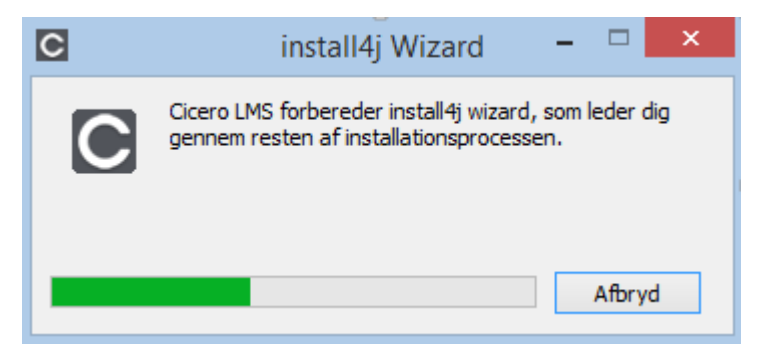

| 1                         | Setup - Cicero LMS 1.10.0.19074 – 🗆 🗙                                                                          |
|---------------------------|----------------------------------------------------------------------------------------------------|
|                           | Velkommen til Cicero LMS installation.                                                                         |
| _                         | Konfigurationsguiden installerer Cicero LMS på computeren. Du bliver ført gennem installationen trin for trin. |
| SYSTEMATIC                | Klik Næste for at fortsætte, eller Afbryd for at afslutte.                                                     |
| Lidrary Management System |                                                                                                    |
|                           |                                                                                                    |
|                           |                                                                                                    |
|                           |                                                                                                    |
|                           |                                                                                                    |
|                           | Næste > Afbryd                                                                                                 |

Klik "Næste".

4. Vælg det produktionsmiljø som dit bibliotek tilhører. Klik på "**IKKE** en del af...".

| 2                                                 | Setup - Cicero LMS 1.10.0.19                                                                                                    | 1074 <b>-</b> 🗆 🗙                                                                                           |
|---------------------------------------------------|----------------------------------------------------------------------------------------------------|----------------------------------------------------------------------------------------------------|
|                                                   | Hvem er du?                                                                                                    |                                                                                                    |
|                                                   | For at kunne bruge Cicero, skal du angive                                                                                                    | e hvilken aftale, dit biliotek hører under:                                                                 |
| SYSTEMATIC<br>CICERO<br>Library Management System | En del af det<br>Fælles Bibliotekssystem<br>(FBS) og KOMBIT-aftalen                                                                                                    | IKKE en del af det<br>Fælles Bibliotekssystem<br>(FBS) og KOMBIT-aftalen                                    |
|                                                   | Du skal typisk vælge denne hvis du<br>arbejder følgende steder:<br>- Dansk Folkebibliotek<br>- Pædagogisk center/læringscenter på<br>folkeskole<br>- Gymnasium under det Fælles<br>Bibliotekssystem | Du skal vælge denne hvis du arbejder<br>på et bibliotek, der ikke hører ind under<br>FBS og KOMBIT-aftalen. |
|                                                   | Hvis du er i tvivl om, hvad du skal vælge,<br>eller supporten.                                                                                                    | , skal du kontakte din lokale superbruger<br><u>Avanceret</u>                                               |
|                                                   |                                                                                                    | < Tilbage Afbryd                                                                                            |

5. Vælg hvor Cicero skal installeres. Der laves en genvej på skrivebordet, hvis der er flueben i "Opret genvej"

| L Setup - Cicero LMS 1.10.0.19074                                               | - 🗆 🗙        |
|---------------------------------------------------------------------------------|--------------|
| Vælg installationsmappe<br>Hvor skal Cicero LMS installeres?                    |              |
| Vælg den mappe hvor installationen skal installere Cicero LMS og klik på Næste. |              |
| C:\Program Files\Ims                                                            | Gennemse     |
| Påkrævet plads: 244 MB                                                          |              |
| Fri plads: 93 GB                                                                |              |
| ✓ Opret genvej                                                                  |              |
|                                                                                 |              |
|                                                                                 |              |
|                                                                                 |              |
| install4j                                                                       | ste > Afbryd |

Tryk "Næste"

| 2                                                   | Setup - Cicero LMS 1.10.0.19074 | - | ×      |
|-----------------------------------------------------|---------------------------------|---|--------|
| <b>Installerer</b><br>Vent mens Setup installerer C | ücero LMS på din computer.      |   |        |
| Udpakker filer<br>lib \oginmanager-1.10.0.19074     | .jar                            |   |        |
|                                                     |                                 |   |        |
|                                                     |                                 |   |        |
|                                                     |                                 |   |        |
|                                                     |                                 |   |        |
| install4j                                           |                                 |   | Afbryd |

Installationen er færdig. Cicero startes umiddelbart efter hvis der er flueben i "Kør Cicero LMS".

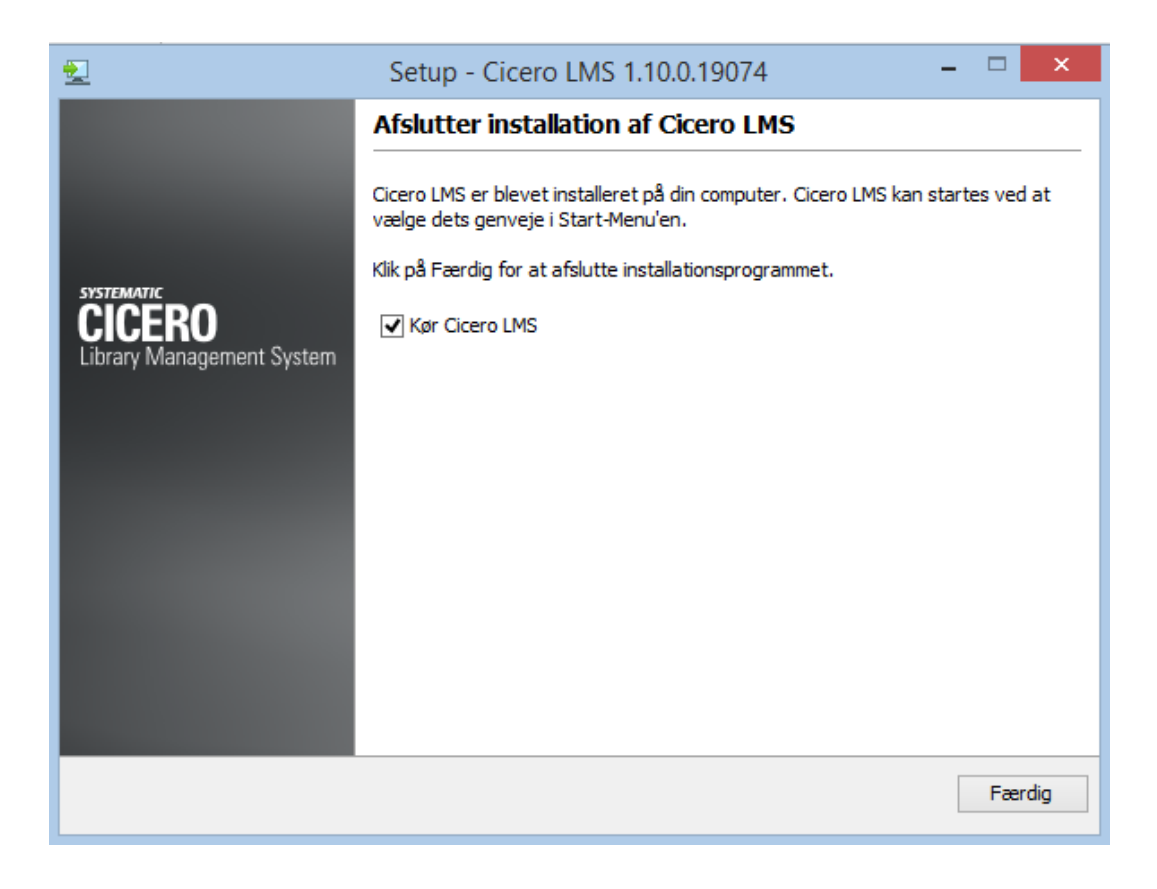

Tryk "Færdig" og vent til loginbilledet til Cicero åbnes.

## 3 Start af Cicero

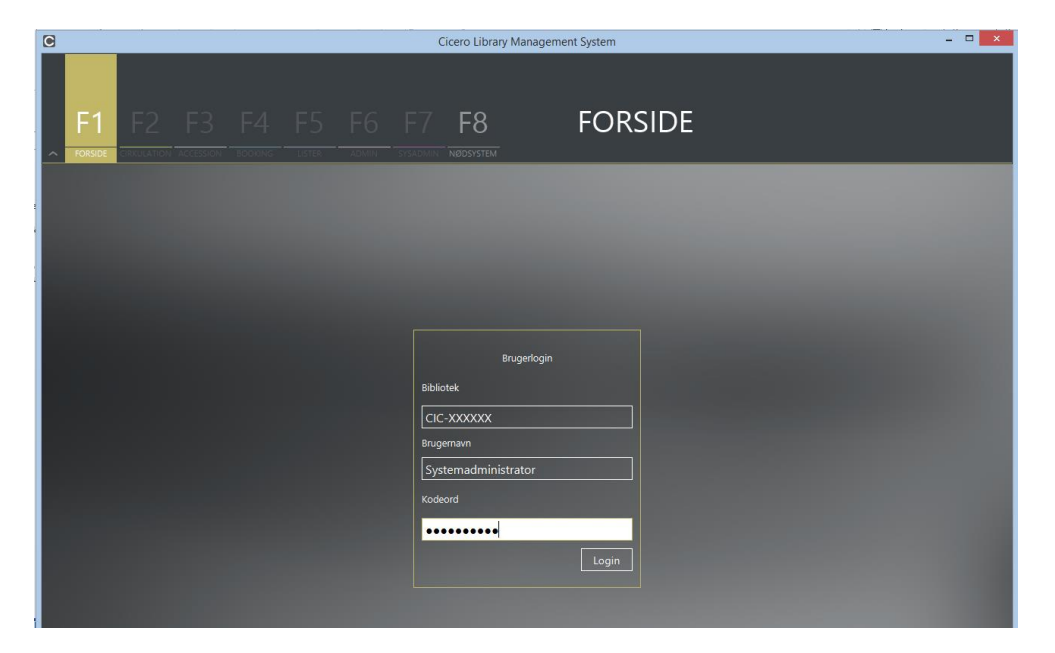

- 1. Der er på forhånd oprettet en systemadministrator-bruger til systemet, som skal anvendes ved første login. Denne bruger skal oprette alle øvrige brugere af systemet. Se [Minivejledning til opsætning af Cicero].
- 2. Loginbilledet udfyldes på følgende måde:
  - **Bibliotek**: CIC-xxxxxx (hvor de 6 x'er skal erstattes af dit biblioteksnummer)
  - **Brugernavn**: Systemadministrator (eller det brugernavn, din systemadministrator har oplyst)
  - Kodeord: Det kodeord du har fået oplyst af Systematic (eller din systemadministrator)
- 3. Du vil blive bedt om at ændre kodeordet, første gang du logger ind.

Dit kodeord skal være på mindst 10 tegn. Derudover skal kodeordet opfylde mindst tre af følgende fire kriterier:

- Mindst et stort bogstav (A-Å)
- Mindst et lille bogstav (a-å)
- Mindst et tal (0-9)
- Mindst et specialtegn

## 4 Hovedmenuen i Cicero

Ciceros funktioner er inddelt i hovedområder. Du kan skifte hovedområde ved at trykke på den tilhørende funktionstast på tastaturet eller ved at klikke på F-tasterne øverst i billedet, f.eks. F2 for Cirkulation og F3 for Accession.

De enkelte hovedområder har en specifik farve, og områdets navn vises til højre for hovedmenuen, så du altid tydeligt kan se, hvor du befinder dig.

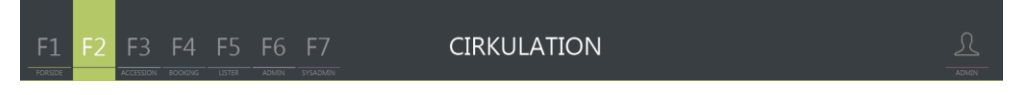

Figur 1: Overblik over de forskellige hovedområder i Cicero LMS.

Du kan minimere topbjælken med F1-F7 ved at klikke på det lille ikon til venstre for F1. Så bliver der mere plads på skærmen til de øvrige informationer.

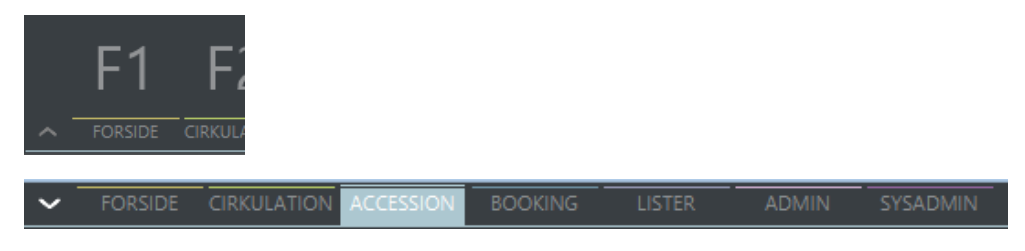

Under hvert hovedområde findes et antal faner.

| ~ | F1                | F2                | F3                | F4                   | F5     | F6                   | F7              |             |              | CIRKU | LATIO      | N      |         |        |           |
|---|-------------------|-------------------|-------------------|----------------------|--------|----------------------|-----------------|-------------|--------------|-------|------------|--------|---------|--------|-----------|
|   | Søgnin<br>Søg bit | ig<br>bliografisk | Udlân<br>post 🔿 S | Aflev<br>øg material | ver    | Fjernlån             | Lâi             | ner         | Bibl. kommer | (0)   | ]          |        |         |        | <u>()</u> |
|   | Filial<br>Status  | Ba                | ikkeskolen        |                      | •<br>• | <b>Bibli</b><br>Beho | otek<br>oldning | 661500<br>√ | )            | 9     | Søgeprofil | cicero | Nulstil | -<br>Q |           |

Figur 2: Eksempel på fane under et hovedområde.

# 5 Hvordan ændrer jeg mit kodeord?

Du kan ændre dit kodeord til Cicero ved gøre følgende:

- 1. Klik på 🖾 øverst i højre hjørne
- 2. Vælg "Min profil og session".
- 3. Klik på blyanten til højre for feltet "Kodeord"
- 4. Angiv først dit nuværende kodeord og derefter dit nye kodeord to gange.

| 👤 undervis                                   | er                     |     |
|----------------------------------------------|------------------------|-----|
|                                              |                        |     |
| Filial                                       | Bageri-biblioteket ( 🔻 |     |
| Sorteringsprofil                             | Initial 👻              | ]   |
| Profilopsætning<br>Arbejdsområder<br>Kodeord | •••••                  | ] 🔊 |

5. Tryk "Gem".

# 6 Hvordan søger jeg?

I Cicero kan du søge på bibliografiske poster direkte i DBCs databrønd.

Tryk på F2 for at komme til hovedområdet Cirkulation, og skift til fanen "Søgning".

1. Du kan anvende den simple søgeformular, som du kan åbne ved at klikke på . Skriv en eller flere oplysninger i felterne og udfør søgningen ved at klikke på eller tryk "Enter".

| F1 F2 F3 F                        | F4 F5 F6 F7<br>XXING LISTER ADMIN SYSADMIN | CIR                 | KULATION         |             | -   | KURSIST |
|-----------------------------------|--------------------------------------------|---------------------|------------------|-------------|-----|---------|
| Søgning Udlån                     | Aflever Fjernlân Lâ                        | iner Bibl. kommer 省 |                  |             |     |         |
| ● Søg bibliografisk post  ○ Søg i |                                            |                     |                  |             |     |         |
| CQL                               |                                            |                     |                  |             | 90  |         |
| Titel sigge                       | Forfatter                                  | hallberg            |                  |             |     |         |
| DK5                               |                                            | Let 🔻               |                  |             |     |         |
| Sprog                             | Alder                                      |                     | ] Udgivelsesår [ | Lig med 🛛 🔻 |     |         |
| Placering                         | Bibliotek                                  | 761500              | ) Søgeprofil 🕻   | Cicero      | -   |         |
| Status                            | ✓ Beholdning                               | Z                   |                  |             | Q   |         |
| Viser 1 ud af 1 resultater        |                                            |                     |                  |             |     |         |
| Forfatter                         | Titel                                      |                     | ISBN, ISSN, ISMN | Mat. type   | DK5 | Udç     |
| 🗌 Hallberg, Lin 🛛 🕅               | Kom igen Sigge                             |                     |                  |             |     |         |

2. Du kan også skrive din søgning i CQL linjen. Du kan søge fritekst ved bare at skrive ét ord eller du kan søge på flere ord ved at sætte anførselstegn omkring, f.eks. "Kom igen Sigge"

| Fo                 | :1 F                                                          | 2 F3         | <u>В</u> F2 | 1<br>NG | F5     | F6       | F7                   | N     |     | ( | CIRK        | JLATI                       | NC   |                       |         |                                                                                                    | <u>R</u><br>KURSIST |
|--------------------|---------------------------------------------------------------|--------------|-------------|---------|--------|----------|----------------------|-------|-----|---|-------------|-----------------------------|------|-----------------------|---------|----------------------------------------------------------------------------------------------------|---------------------|
|                    | Søgning                                                       | Udlår        |             | Afleve  | r      | Fjernlån |                      | Låner |     |   | (0)         |                             |      |                       |         |                                                                                                    |                     |
|                    |                                                               | grafisk post | 🔿 Søg ma    |         |        |          |                      |       |     |   |             |                             |      |                       |         |                                                                                                    |                     |
|                    |                                                               |              |             |         |        |          |                      |       |     |   |             |                             |      |                       |         |                                                                                                    |                     |
| ٦,                 | om igen si                                                    | igge"        |             |         |        |          |                      |       |     |   |             |                             |      |                       |         | 99                                                                                                    |                     |
| Pla                | com igen si                                                   | igge"        |             |         |        |          | bliotek              | 714   | 700 |   | ]6)         |                             | Cice | ro                    |         | ® •                                                                                                    |                     |
| ۳۱<br>Pla<br>St    | com igen si<br>acering<br>atus                                | igge"        |             |         | ↓<br>▼ | Bil      | bliotek<br>sholdning | 714   | 700 |   | ]•          |                             | Cice | ro<br>V               |         | <u>۹</u>                                                                                                    |                     |
| Pla<br>Sta<br>Vise | com igen si<br>acering<br>atus<br>r 1 ud af 1 re              | igge"        |             |         | •      | Bil      | bliotek<br>holdning  | 714   | 700 |   | ]0          |                             | Cice | ro<br>V               |         | © €<br>▼                                                                                                    |                     |
| Pla<br>Sta<br>Vise | com igen si<br>acering<br>atus<br>r 1 ud af 1 re<br>Forfatter | igge"        | Tite        | 21      | •      | Bil      | bliotek<br>holdning  | 714   | 700 |   | ] 🚱<br>ISBN | Søgeprofil<br>I, ISSN, ISMN | Cice | ro<br>~<br>//at. type | Nulstil | <ul> <li>٩</li> <li>•</li> <li>•</li></ul> | ]<br>]<br>Ud        |

- 3. Hvis du vil bruge CQL søgekoder til avanceret søgning, kan du f.eks. søge specifikt på forfattere ved at skrive fo=bødker eller fo="cecil bødker" og på titler ved at skrive ti=flodrøverne eller ti="silas og flodrøverne". Se oversigt over søgekoder i [Brugervejledningen].
- 4. Som udgangspunkt søger du kun på poster, som du har beholdning på. Hvis du ønsker at søge på poster, du ikke nødvendigvis har beholdning på, skal du fjerne fluebenet i "Beholdning"

Resultatet bliver vist i en listevisning. Du kan sortere søgeresultatet ved at klikke på en af kolonneoverskrifterne: forfatter, titel, materialetype eller klassemærke (DK5).

Ønsker du at blanke felterne inden en ny søgning, kan du trykke på knappen "Nulstil" i søgeformularen.

Hvis du dobbeltklikker på en af posterne i listen vises et detaljevindue, hvor du kan se alle eksemplarer, deres placering etc.

| F1 F2 F3                                                                                                 | Forfatter <u>Bødker, Cecil</u> FAUST-nr. 06609805 DK5 sk                                                                                                    |                                                                      | E                                  | € |  |  |  |  |  |  |  |
|----------------------------------------------------------------------------------------------------|----------------------------------------------------------------------------------------------------|----------------------------------------------------------------------|------------------------------------|---|--|--|--|--|--|--|--|
| Søgning Udlån                                                                                            | Bibliografisk post Materialer Reservationer Statistik                                                                                                    |                                                                      |                                    |   |  |  |  |  |  |  |  |
|                                                                                                    | Standard O Konfigureret visning O DanMARC2                                                                                                    |                                                                      |                                    |   |  |  |  |  |  |  |  |
| Søg bibliografisk post ○ Si                                                                              | Lektør                                                                                                    | Antal Udlånte                                                        | Hjemme Reservationer Må reserveres |   |  |  |  |  |  |  |  |
| fo="Cecil Bødker"                                                                                        | Link til post                                                                                                    | 2 0                                                                  | 2 0 2                              |   |  |  |  |  |  |  |  |
| Filial                                                                                                   | Placering                                                                                                    | Antal                                                                | Udlânte                            |   |  |  |  |  |  |  |  |
|                                                                                                    | Østbirk Bibliotek/Børn/-/Historiske romaner                                                                                                    |                                                                      |                                    |   |  |  |  |  |  |  |  |
| Status                                                                                                   | Søvind Bibliotek/Børn/-/Romaner                                                                                                    |                                                                      |                                    |   |  |  |  |  |  |  |  |
| Viser 11 ud af 11 resultater                                                                             |                                                                                                    |                                                                      |                                    |   |  |  |  |  |  |  |  |
| Forfatter      Bødker, Cecil      Bødker, Cecil      Bødker, Cecil      Bødker, Cecil      Bødker, Cecil | Indhold<br>12-årige Søren Elias og 14-årige Elin er børn af en fæstebonde. Året er<br>1788, sutt og fattigdom præger hverdagen, men kartoflens udbredelse<br>og stavnsbåndets ophævelse giver håb om en bedre fremtid<br>Type<br>Bog<br>Udnæver |                                                                      |                                    |   |  |  |  |  |  |  |  |
| Bødker, Cecil                                                                                            | Originaludgave: 1987                                                                                                    |                                                                      |                                    |   |  |  |  |  |  |  |  |
| Bødker, Cecil                                                                                            | Tidligere: 1. udgave. 1987<br>Beskrivelse<br>21 cm                                                                                                    | Forlag<br>Gyldendal i samarbejde med Landbrugsraadet 1992; 231 sider |                                    |   |  |  |  |  |  |  |  |
| Bødker, Cecil                                                                                            |                                                                                                    | ISBN<br>87-00-19974-5                                                |                                    |   |  |  |  |  |  |  |  |
| Bødker, Cecil                                                                                            |                                                                                                    | Niveau<br>for 11 år, for 12 år, for 13 år                            |                                    |   |  |  |  |  |  |  |  |
|                                                                                                    |                                                                                                    | Katalogkoder                                                         |                                    | ų |  |  |  |  |  |  |  |

Figur 3: Eksempel på visning af bibliografisk post.

## 6.1 Søgning på materialer

Øverst under fanen "Søgning" kan du vælge at søge på enkelte materialer ved at flytte markeringen til "Søg materiale". Her kan du f.eks. fremfinde materialer med udgangspunkt i materialenummer eller

opstilling. Udfyld de felter du vil søge på og klik på eller tryk "Enter".

| F1<br>FORSIDE | F2 F3 F4 F5 F                           | 6 F         | 7          | CIRK            | ULATION           |                              |              |        |
|---------------|-----------------------------------------|-------------|------------|-----------------|-------------------|------------------------------|--------------|--------|
| Søgnin        | g Udlån Aflever Fje                     | mlån        |            | ommer 🏼 🅁 (0)   |                   |                              |              |        |
|               |                                         |             |            |                 |                   |                              |              |        |
|               | niografisk post 🔍 søg materiale         |             |            |                 |                   |                              |              |        |
| COL           |                                         |             |            |                 |                   |                              |              |        |
| Materiale     |                                         |             |            | sk 🔻 🕁          |                   |                              |              |        |
| Materiale     | gr. 👻                                   |             |            | -               |                   |                              |              |        |
| Status        |                                         | Opstilling  |            |                 |                   |                              |              |        |
| Flydeanu      | noe 🗾                                   | Delonstilli | va Eventur | -               | Markorot til kas  |                              |              |        |
| - Hydrigi d   |                                         |             |            |                 |                   |                              |              |        |
| Tema          |                                         |             |            |                 |                   |                              |              |        |
| Viser 11 ud   | af 11 resultater                        |             |            |                 |                   |                              |              |        |
|               | Placering                               | DKS         | Mat. type  | Materialegruppe | Forfatter         | Titel                        | Materialenr. | Status |
|               |                                         |             |            |                 |                   | Prins Purk på Eventyrslottet | 453198758    | Hjemme |
|               |                                         |             |            |                 |                   |                              |              | Hjemme |
| a             | Brædstrup skolebibliotek/Basis skole/Sm | 58.889      |            |                 | Servé, Kurt       |                              |              | Hjemme |
|               |                                         |             |            |                 |                   |                              |              | Hjemme |
|               | Brædstrup skolebibliotek/Basis skole/Sm |             | вод        |                 | Voldmester, Mette |                              |              | Hjemme |
|               | Brædstrup skolebibliotek/Basis skole/Sm |             |            |                 |                   |                              |              | Hjemme |
|               | Brædstrup skolebibliotek/Basis skole/Sm |             | Billedbog  |                 | Laird, Elizabeth  |                              |              | Hjemme |
|               |                                         |             |            |                 |                   |                              |              | Hjemme |
|               | Brædstrup skolebibliotek/Basis skole/Sm |             | Billedbog  |                 |                   |                              |              | Hjemme |
|               |                                         |             |            |                 |                   |                              |              | Hjemme |
|               | Brædstrup skolebibliotek/Basis skole/Sm |             | Billedbog  |                 |                   |                              |              | Hjemme |

Søgeresultatet vises i en liste.

Ønsker du at blanke felterne inden en ny søgning, kan du trykke på knappen "Nulstil" i søgeformularen.

Du kan læse mere om søgning og brug af søgekoder og materialetyper i [Brugervejledningen].

Hvis du dobbeltklikker på et af materialerne i listen vises et detaljevindue, hvor du kan se materialets placering, materialegruppe etc. Du kan også redigere materialets oplysninger i detaljevinduet.

| F1 F2 F3                       | Find the bir<br>Forfatter Cartwrig<br>Materiale Histor | d<br>ght, Stephen Forlag Usborne cop. 1983  <br>rik | FAUST-nr. <b>05942802</b> Type <b>S</b> | Standard Materialetype Billedbog |
|--------------------------------|--------------------------------------------------------|-----------------------------------------------------|-----------------------------------------|----------------------------------|
| Søg bibliografisk post         | Materialcopiyshinger                                   |                                                     | rill-I                                  |                                  |
|                                |                                                        | 5472550090 Hent hummer                              |                                         |                                  |
|                                | Materialegruppe                                        | insti 🗸                                             | Afdeling                                | Børn 👻                           |
| Materialenr.                   | Flydegruppe                                            | <b></b>                                             | Opstilling                              | Kontor 👻                         |
| Materialegr.                   | Status                                                 | Hjemme 🔻                                            | Delopstilling                           | Institutioner 👻                  |
| Status                         | Vedlagte materialer                                    | 0                                                   | Senest scannet på                       | Brædstrup Bibliotek              |
| Flydegruppe                    | Erstatning inkl. moms                                  |                                                     |                                         |                                  |
| Tema                           | Note                                                   |                                                     | Tema                                    | <b></b>                          |
|                                |                                                        |                                                     |                                         |                                  |
| Viser 205 ud af 345 resultater | Markeret til kas.                                      |                                                     |                                         |                                  |
| Placering                      | A                                                      |                                                     |                                         |                                  |
| Brædstrup Bibliote.            |                                                        |                                                     |                                         |                                  |
| Brædstrup Bibliote.            | Anskaffelsesdato                                       | 20-10-1993                                          |                                         | Label  Annuller Gem              |
| Brædstrup Bibliote.            |                                                        |                                                     |                                         |                                  |
| Brædstrup Bibliote.            |                                                        |                                                     |                                         |                                  |
| Brædstrup Bibliote.            |                                                        |                                                     |                                         |                                  |
| Brædstrup Bibliote.            |                                                        |                                                     |                                         |                                  |

# 7 Hvordan søges og oprettes en låner?

Lånerne er overført fra BiblioMatik til Cicero. De kan søges frem ved at gå ind under  $F2 \rightarrow L$ åner.

| F1 F2   | F3 F4      | F5<br>NG LISTER | F6 F            | 7     |              | CIRKU | LATION   |             |
|---------|------------|-----------------|-----------------|-------|--------------|-------|----------|-------------|
| Søgning | Udlån /    | Aflever         | Fjernlån        | Låner | Bibl. kommer | (0)   |          |             |
|         | 2203820932 |                 |                 |       |              |       |          | Dpret låner |
| Navn    |            |                 |                 |       | ууу 🎟        |       | <b>A</b> |             |
| Adresse |            |                 | Blokeringsårsag |       | -            |       |          |             |
|         |            |                 |                 |       |              |       | Nulstil  |             |
|         |            |                 |                 |       |              |       |          |             |

## 7.1 Søg låner

1. I søgefeltet "Nummer" kan du skrive lånernummer, CPR-nr. eller UNI-login. Cicero finder selv ud af, hvad du har skrevet.

Du kan søge på låners navn eller dele af navnet med en \* bagefter. F.eks. louis\* (Louise, Louisa). Du kan også søge på lånergruppen, f.eks. en bestemt klasse. Se også afsnittet "Hvordan udskriver jeg klasselister med stregkoder".

2. De fremsøgte lånere vises i en liste.

| Nummer Telefon E-mail Lånergrupper Lånergrupper Lånergrup | ] (L) Opret lån |
|----------------------------------------------------------------------------------------------------|-----------------|
| Navn merle ikke aktiv siden dd-MM-yyyy  Adresse Blokeringsårsag  Nulsti  Adresse Nulsti  Adresse Postnummer & by Telefon E-mail Tilhørsfilial                                                                                                    |                 |
| Adresse Blokeringsårsag Nulstil Q<br>Nulstil Q<br>er 8 ud af 8 resultater<br>Lånernummer Navn Adresse Postnummer & by Telefon E-mail Tilhørsfilial                                                                                                    |                 |
| er 8 ud af 8 resultater<br>Lånernummer Navn Adresse Postnummer & by Telefon E-mail Tilhørsfilial                                                                                                    |                 |
| er 8 ud af 8 resultater<br>I Lånernummer Navn Adresse Postnummer & by Telefon E-mail Tilhørsfilial                                                                                                    |                 |
| er 8 ud af 8 resultater<br>I Lånernummer Navn Adresse Postnummer & by Telefon E-mail Tilhørsfilial                                                                                                    |                 |
| Lånernummer Navn Adresse Postnummer & by Telefon E-mail Tilhørsfilial                                                                                                    |                 |
|                                                                                                    | Lånergrupper    |
| C0000188714 Merle Jakobsen Rødtjørnen 32 B 8700 Horsens 20978723 hb                                                                                                    | Børn i kommuner |
| C0000202509 Merle Juul Larsen Smedegade 59 E,s 8700 Horsens 20978723 fbs.dev.loaner1@s hb                                                                                                    |                 |
| C0000216102 Merle Timmerma Nybogade 14 8700 Horsens 20978723 fbs.dev.loaner1@s hb                                                                                                    |                 |
| C0000000501 Freya Merle Peder Præstemarken 35 8752 Østbirk øs                                                                                                    |                 |
| C0000039379 Merle-Emilie Suur Sønderbrogade 2 8700 Horsens 20978723 hb                                                                                                    |                 |
| C0000318331 Merle Feldt Olsen Flintebakken 138, 8700 Horsens 20978723 hb                                                                                                    |                 |
| C0011898578 Merle Skrydstrup Novembervej 30 8700 Horsens 20978723 fbs.dev.loaner1@s hb                                                                                                    |                 |
|                                                                                                    |                 |
|                                                                                                    |                 |

3. Du kan få vist yderligere oplysninger om en låner ved at dobbeltklikke på låneren i tabellen, hvorefter en detaljeside med låneroplysninger vises. Du kan også redigere lånerens oplysninger i detaljesiden.

| Låner (Person)  | Udlån (0)                    | Reserva  | tioner (0)   | Mellemværer | de (0,00 DKK) | Beskede          | er (0) |
|-----------------|------------------------------|----------|--------------|-------------|---------------|------------------|--------|
| Lånernummer     | C04122017373                 |          | Blokeret o   | ł.          | dd-MM-yyy     | /y 📖             |        |
| CPR-nummer      | 0102030187                   |          | Blokering    | sårsag      |               |                  |        |
| Fraværsperiode  | dd-MM-yyyy 📖 - dd-MM         | І-уууу 🃖 |              |             |               |                  |        |
| Navn            | Nanna Kristensen             |          | Lånergrup    | oper        | Børn indent   | for kommunen     |        |
| Fødselsdato     | 30-04-1932 🗰 Tilfø           | øj værge |              |             |               |                  |        |
|                 | 🔘 Adresse 🔘 Sekundær adre    | esse     |              |             |               |                  |        |
| c/o navn        |                              |          | Tilhørsfilia | al          | Biblioteket   | Frederiksberg, I | н      |
| Adresse         | Runddyssen 74                |          | Kommune      | enr.        | 147 - Frede   | eriksberg        |        |
| Postnummer & By | 8200 Aarhus N                |          | Foretrukk    | et sprog    |               |                  |        |
| Land            | Danmark                      | •        |              |             |               |                  |        |
| Telefonnumre    |                              |          | Lånerid      |             |               | PIN              | ••••   |
| Mobil (notif) 🔻 | 20978723                     | ×        | Sundhec      | I 🔻 Akt     | iveret 🔻      | 0102030187       | (      |
| Fastnet 🔻       |                              | (*)      | Lånerko      | rt 🔻 Akt    | iveret 🔻      |                  | (      |
| E-mailadresser  |                              |          |              |             |               |                  |        |
|                 | fbs.dev.loaner1@systematicgr | roup. 💿  |              |             |               |                  |        |

## 7.2 Oprettelse af lånere

For at oprette en låner skal du gøre følgende:

- Opret låner
- 1. Klik på yderst til højre i skærmbilledet.
- 2. Vælg lånertypen "Person" og tryk OK.

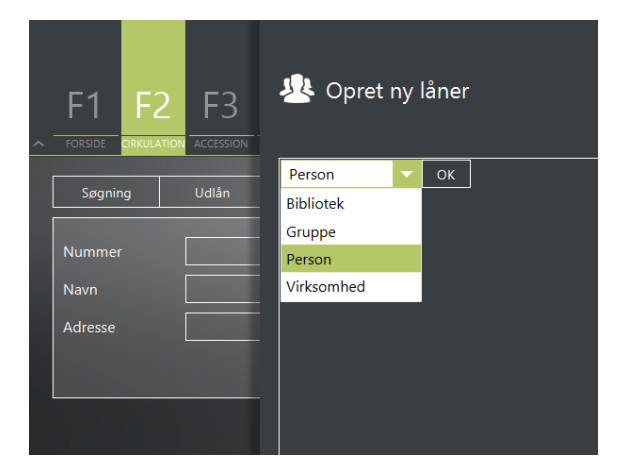

- 3. Udfyld alle relevante felter for låneren; cpr, navn, adresse, lånergruppe, tilhørsfilial og kommune.
- 4. Under "Lånerid" skal du vælge lånerens ID f.eks. UNI-login.
- 5. Klik på knappen "Opret låner". Låner er nu oprettet og klar til at låne.

# 8 Hvordan udskriver jeg klasselister med stregkoder?

Klasselister kan bruges, hvis eleverne selv skal låne bøger i Selvbetjeningsklienten. Så kan eleven finde sit navn på listen og logge ind ved at scanne sin stregkode.

For at printe en liste med alle elever i en klasse skal du gøre følgende:

1. Gå til *F2 →Låner*.

| F'   | 1 F2   | 2 F3  | F4    | F5 | F6           | F7   |         |   | CIRKUL | ATIOI | N       |             |
|------|--------|-------|-------|----|--------------|------|---------|---|--------|-------|---------|-------------|
| S    | øgning | Udlân | Aflev | er | Fjernlån     | Låne | r Bibl. |   | (0)    |       |         | 0           |
| Nun  |        |       |       |    |              |      |         |   |        |       |         | Upret laner |
| Nav  |        |       |       |    | kke aktiv si |      |         |   |        |       |         |             |
| Adre | esse   |       |       |    | Blokeringså  |      |         | • |        |       |         |             |
|      |        |       |       |    |              |      |         |   |        |       | Nulstil |             |
|      |        |       |       |    |              |      |         |   |        |       |         |             |

2. Klik på pil ned til højre for feltet "Lånergrupper" for at finde klassen. Der åbnes et pop-up vindue.

| F1 F2                                | F3 F4 | F5 F6 F7                                           | CIRKULATION                                              |             |
|--------------------------------------|-------|----------------------------------------------------|----------------------------------------------------------|-------------|
| Søgning<br>Nummer<br>Nøvn<br>Adresse | Udián | Aflever Fjerntlin Låner Bibl. kom                  | reer 🔶 (2)<br>E-mail<br>Lânergrupper<br>Veig Lânergruppe | Opret liner |
|                                      |       | 10<br>2A<br>28<br>20<br>38<br>38<br>30<br>44<br>48 |                                                          | NY OK       |

- 3. Vælg klasse i oversigten ved at trykke pil til højre eller dobbeltklikke på klassen. Klik på "OK" og den valgte klasse vil nu fremgå af feltet "Lånergrupper".
- 4. Klik på

Når du har søgt lånerne frem, vil de første lånere ud af det samlede søgeresultat blive vist.

Bemærk: Inden du udskriver skal du sørge for at indlæse alle lånere. Dette kan du gøre ved at trække i scrollbaren eller ved at markere en låner og trykke på End-tasten, indtil alle er indlæst.

|                              | -3 F4 F          | 5 F6 F       | 7               | (       | CIRKU       | ILATION | J              |                            |         |
|------------------------------|------------------|--------------|-----------------|---------|-------------|---------|----------------|----------------------------|---------|
| Søgning Ud                   | lån Aflever      | Fjernlân     | Låner Bibl. k   |         | <u>(2</u> ) |         |                |                            |         |
| Nummer                       |                  |              |                 |         |             |         |                |                            |         |
|                              |                  |              | dd-MM-yyyy      |         |             |         | a              |                            |         |
|                              |                  |              | -               |         |             |         |                |                            |         |
|                              |                  |              |                 |         |             |         |                |                            |         |
| Viser 22 ud af 22 resultater |                  |              |                 |         |             |         |                |                            |         |
| 🗆 Lånernummer                | Navn ^           | Adresse      | Postnummer & by | Telefon |             | E-mail  | Tilhørsfilial  | Lånergrupper               |         |
| 0000011055                   | Anders Pedersen  | Skovvejen 72 | 1104 København  |         |             |         | Bankagerskolen | 2B, Bankagerskolen, elever | <u></u> |
| 0000004265                   |                  | Bredgade 33  |                 |         |             |         |                |                            |         |
| 0000024743                   | Bente Madsen     | Elmevej 50   | 2230 Roskilde   |         |             |         | Bankagerskolen | 2B, Bankagerskolen, elever |         |
| 0000042177                   |                  |              |                 |         |             |         |                |                            |         |
| 0000043948                   | Charlotte Madsen | Vibevej 66   | 4219 Esbjerg    |         |             |         | Bankagerskolen | 2B, Bankagerskolen, elever |         |
| 0000010113                   |                  |              |                 |         |             |         |                |                            |         |
| 0000005185                   | Helle Poulsen    | Vibevej 0    | 6256 Silkeborg  |         |             |         | Bankagerskolen | 2B, Bankagerskolen, elever |         |
| 0000045235                   |                  |              |                 |         |             |         |                |                            |         |
| 0000029447                   | Inge Kristensen  | Smalgade 38  | 6578 Aabenraa   |         |             |         | Bankagerskolen | 28, Bankagerskolen, elever |         |
|                              |                  |              |                 |         |             |         |                |                            | E.      |
|                              |                  |              |                 |         |             |         |                |                            |         |

- 5. Klik på kolonnen "Navn" for at sorterere listen alfabetisk, før du printer.
- 6. Klik på "Print og eksporter" og vælg "Print viste". Printet vil som standard indeholde Lånergruppen (klassen) som overskrift samt navn, lånernummer og stregkode.

Hvis du under  $F6 \rightarrow Klientopsætning$  har valgt en standardprinter, skal du i forbindelse med udprintning af klasselister slå denne opsætning fra, således at du i Windows printdialogboks selv kan styre dit print, og f.eks. udskrive det i et andet format end standard.

# 9 Hvordan laver jeg udlån, fornyelse og aflevering?

Du kan udlåne og forny materiale ved at gå i  $F2 \rightarrow Udl$ ån.

| 1 | F1       | F2       | F3      | F4<br>BOOKING | F5 | F6       | F7    |              | CIRKU | LATION |  |
|---|----------|----------|---------|---------------|----|----------|-------|--------------|-------|--------|--|
|   | Søgnir   | ng       | Udlån   | Afleve        | er | Fjernlån | Låner | Bibl. kommer | (0)   |        |  |
|   | 🛈 Udlån  | () Grup  | peudlån |               |    |          |       |              |       |        |  |
| ļ | Kortnr.  | _        | _       | Q             |    |          |       |              |       |        |  |
|   | Material | lenummer |         | 9             |    |          |       |              |       |        |  |
|   |          |          |         |               |    |          |       |              |       |        |  |

Det er en forudsætning, at låneren allerede er oprettet. Låner kan vælges ved følgende handlinger:

- 1. Scan eller indtast låners lånernummer fra stregkodearket eller indtast UNI-Login. Hvis låneren findes, vil låners navn, samlede antal udlånte materialer og evt. reservationer klar til afhentning blive vist på skærmen.
  - a. Hvis lånernummeret ikke umiddelbart kendes, kan låneren fremsøges via søgefunktionen ved at klikke på 🕕 til højre for kortnummerfeltet.
  - b. Fremsøg låner i søgebilledet, f.eks. på navn.
  - c. Markér og klik på "Vælg låner". Vinduet lukker, og låneren vil være valgt under Udlån.

| •                                    |                    | Søg            | låner            |                    | - • ×            |
|--------------------------------------|--------------------|----------------|------------------|--------------------|------------------|
| Nummer<br>Navn<br>Adresse<br>Telefon |                    | Lånerg         | grupper          |                    | ¢                |
| Viser 30 ud af 286 res               | ultater            |                |                  |                    |                  |
| Lånernummer                          | Navn               | Adresse        | Postnummer &     | . Tilhørsfilial    | Lånergrupper     |
| 000000405                            | Peter Christiansen | Vibevej 55     | 2755 Roskilde    | Nim skolebibliotek | Nim skole, ele 着 |
| 000000556                            | Peter Larsen       | Søndergade 85  | 3979 Randers     | Højvangskolen      | Højvangskole     |
| 000000977                            | Peter Rasmussen    | Bredgade 42    | 1069 Holbæk      | Østerhåb skole     | Torstedskolen,   |
| 0000001245                           | Peter Møller       | Vestergade 98  | 1336 Viborg      | Østerhåb skole     | Torstedskolen,   |
| 0000001278                           | Peter Nielsen      | Birkevej 49    | 0599 København   | Bankagerskolen     | Bankagerskole    |
| 0000001582                           | Peter Andersen     | Nordre Gade 95 | 4662 København   | Hovedgård Skole    | 1A, Hovedgår     |
| 0000001851                           | Peter Jensen       | Kirkevej 52    | 4169 Roskilde    | Gedved Skole       | Gedved skole,    |
| 0000001901                           | Peter Nielsen      | Nygade 60      | 3881 Esbjerg     | Østbirk Skole      | Østbirk Skole,   |
| 0000002109                           | Peter Petersen     | Gammel Torv 92 | 4762 Bjerringbro | Hovedgård Skole    | 5B, Hovedgår     |
| 000002565                            | Peter Pedersen     | Birkevej 73    | 3450 Helsingør   | Gedved Skole       | Gedved skole, 🚽  |
|                                      |                    |                |                  | Annull             | ler Vælg låner   |

2. Scan eller indtast de materialer, der skal udlånes eller fornyes.

Hvis den valgte låner allerede har lånt materialet, bliver materialet fornyet. Er materialet i forvejen udlånt til en anden låner, bliver det automatisk afleveret og udlånt til den nye låner.

| F1 F2 F3 F4 F5 F6 F                                                                    | 7 CIRKULATION            |                              |               | ম                                |
|----------------------------------------------------------------------------------------|--------------------------|------------------------------|---------------|----------------------------------|
| FORSOE OFFICIALEON ACCESSION BODKING LISTER ADMIN SYSAC                                | SMIN                     | _                            |               | UNDERWSER                        |
| Søgning Udlån Aflever Fjernlån                                                         | Låner Bibl. kommer 🍏 (0) |                              |               |                                  |
|                                                                                        |                          |                              |               |                                  |
|                                                                                        |                          |                              |               |                                  |
|                                                                                        |                          |                              |               |                                  |
| Materialenummer Q                                                                      |                          |                              |               |                                  |
| A Peter Poulsen                                                                        |                          |                              | Udlånte<br>29 | Kan afhentes Mellemværende       |
|                                                                                        |                          |                              |               |                                  |
| Nr. Forfatter                                                                          | Titel                    | Materialenr.                 | DKS           | Afleveringsfrist                 |
| Nr. Forfatter           Nr. Forfatter           1 Kirkegaard, Ole Lund                 | Titel<br>Anton og Arnold | Materialenr.<br>A1000005856A | DK5<br>sk     | Afleveringsfrist                 |
| Nr. Forfatter  1 Kirkegaard, Ofe Lund                                                  | Titel<br>Anton og Arnold | Materialenr.<br>A1000005856A | DKS<br>sk     | Afleveringsfrist                 |
| Nr. Forlatter           Nr.         Forlatter           1         Kirkegaard, Ole Lund | Titel<br>Anton og Arnold | Materialenr.<br>A1000005856A | DKS<br>sk     | Alleveringsfrist<br>dd-hithd-yyy |
| Nr. Forfatter           Nr. Forfatter           1 Kirkegaard, Ole Lund                 | Titel<br>Anton og Arnold | Materialenr.<br>A1000005856A | DKS<br>sk     | Afleveringsfrist                 |

Hvis udlån af et materiale bryder nogle af reglerne for udlån, vises et advarselsikon yderst til venstre i tabellen. Selvom der er advarsler, kan udlånet i nogle tilfælde stadig gennemtvinges.

Når materialerne er scannet ind, gennemfører du udlånet ved at trykke på knappen "Afslut udlån". Husk at afslutte mellem hver låner.

Det er muligt at lave Gruppeudlån, f.eks. til en hel klasse. Du kan læse mere om det i [Brugervejledningen].

### 9.1 Aflevering

Du afleverer materialer ved at gå i  $F2 \rightarrow A flevering$ .

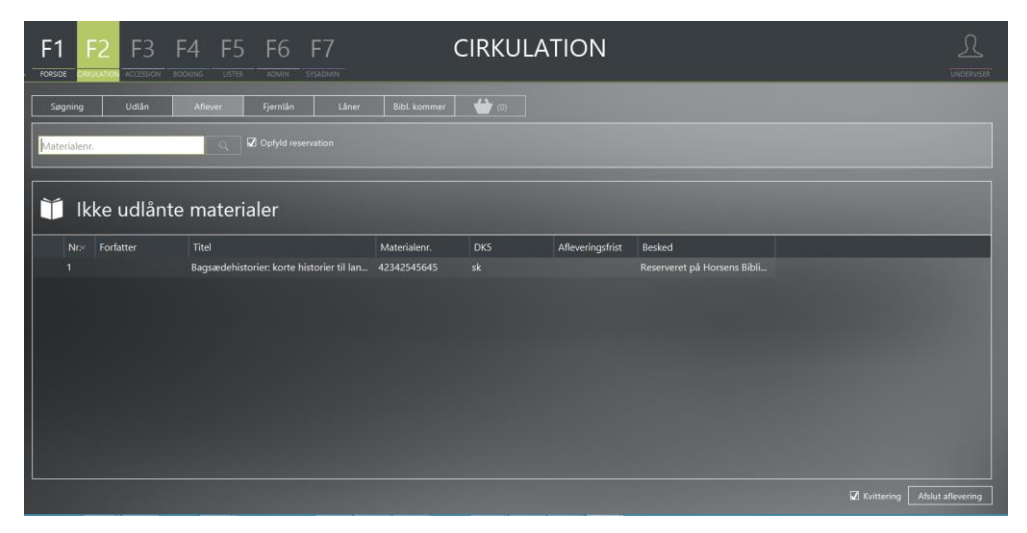

1. Scan materialerne eller indtast manuelt deres materialenumre. Materialer fra forskellige lånere kan afleveres under den samme proces. Når "Opfyld reservation" er markeret vil materialet opfylde en eventuel reservation når det afleveres.

Bemærk, at man kan se om et materiale er reserveret, selvom man ikke har flueben i opfyld reservation.

- 2. Hvis du har sat flueben i "Opfyld reservation", vil der desuden blive udskrevet en afhentningsnote, hvis et materiale er reserveret. Det er muligt at til og fravælge denne og andre udskrifter under  $F6 \rightarrow Klientopsætning$  under "Printer".
- 3. Materialet afleveres, så snart stregkoden er scannet.

## 10 Hvordan opretter jeg en reservering?

Du opretter en reservering ved at fremsøge en bibliografisk post eller et specifikt materiale under  $F2 \rightarrow S \delta gning$ .

- 1. Marker den eller de ønskede titler i listen og klik på knappen "Tilføj til reservation".
- 2. Materialerne vil derved blive tilføjet til reservationskurven.
- 3. Klik på fanen med reservationskurven og indlæs lånerens lånernummer. Har du ikke lånernummeret, kan låneren søges frem ved at klikke på pilen til højre for feltet.

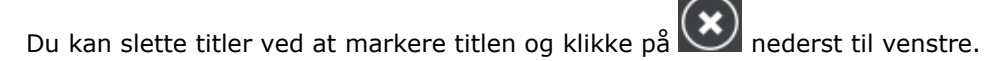

Gennemfør reserveringen ved at klikke på knappen "Reserver".

| F1 F2 F3 F4 F5 F6 F7                      | CIRKULATIO               | DN        |     |               |                          |                           |
|-------------------------------------------|--------------------------|-----------|-----|---------------|--------------------------|---------------------------|
| Søgning Udlån Aflever Fjernlån            | Låner Bibl. kommer 🍎 (2) |           |     |               |                          |                           |
| 0000002565                                |                          |           |     |               |                          |                           |
| Enkelt                                    | -                        |           |     |               |                          |                           |
| 🚇 Peter Pedersen                          |                          |           |     |               | Udlånte Kan afher<br>O O | ntes Mellemværende<br>350 |
| Titel                                     | Forfatter                | Mat. type | DK5 | Interessedato | □ Kont.res.              |                           |
|                                           |                          | Bog       | 84  | 27-06-2018    |                          |                           |
| Kanon i dansk: [Bind] 4: Litterær læsning |                          |           |     | 27-06-2018    |                          |                           |
|                                           |                          |           |     |               |                          |                           |
| ×                                         |                          |           |     |               |                          | aller Reserver            |

Hvis reservation af et materiale bryder nogle af reglerne for reservation, vises et advarselsikon yderst til venstre i tabellen. Selvom der er advarsler, kan udlånet i nogle tilfælde stadig gennemtvinges.

## 11 Hvordan ser og udskriver jeg lånerstatus?

I lånerstatus kan du se detaljer om en låner. Lånerstatus kan vises ved:

- 1. I F2 →Låner: At dobbeltklikke på en fremsøgt låner under fanen "Låner".
- 2. I F2 under Udlån, Aflever og Reservationskurven: At klikke på lånerens navn, som står over tabellen eller alternativt bruge genvejen Ctrl+L. Du kan også klikke på tallet for "Udlånte" eller "Kan afhentes" og på den måde hoppe direkte ind på listen over låners lån eller reservationer.

Når en låner er søgt frem, er der følgende valgmuligheder:

- 1. For at se stamdata for låneren vælges fanen "Låner".
- 2. For at se udlån for låneren vælges fanen "Udlån".

3. For at se reservationer for låneren vælges fanen "Reservationer".

Lånerstatus udskrives ved at klikke på knappen "Print lånerstatus" nederst til venstre på lånerdetaljesiden (fanen "Låner").

## 12 Hvordan udskriver jeg en udlånsoversigt for en klasse?

Du kan udskrive udlåns- og rykkerlister fra  $F5 \rightarrow Udl$ ån.

Listen viser hvilke bøger eleverne i en klasse har lånt. Den bruges f.eks. ved skoleårets afslutning til at få et overblik over, hvem der mangler at aflevere hvilke bøger.

| F1 F2 F3 F4 F5                  | -6 F7 LISTER     | <u>S.</u><br>unconstat |
|---------------------------------|------------------|------------------------|
| Plukliste Mellemværende Udlån I | skedkø Nødsystem |                        |
|                                 |                  | lâner pr side 💌        |

- 1. Tryk på pilen til højre for feltet Lånergrupper for at finde den/de klasser du vil printe for.
- 2. Når klassen er søgt frem trykker du på knappen "Print".

Du kan få vist listen inden du printer ved at klikke på "Preview".

Listen kan bestå af alle udlån (overskredne udlån, og ikke-overskredne udlån for hver låner) eller kun de overskredne lån.

Bemærk at check-boksen: Inkludér kun overskredne lån er slået til som standard. Så du skal fjerne markeringen i check-boksen hvis du ønsker at medtage alle lån.

Check-boksen "Medtag langtidslån" inkluderer lån på listen, der har en materialegruppe defineret som langtidslån under F7, f.eks. taskebøger og klassesæt.

Elever der er gået ud af skolen overgår til en lånergruppe for udgåede elever. Du kan printe en udlånsoversigt for dem på samme måde ved at vælge lånergruppen "Udgået".

## 13 Hvordan katalogiserer jeg en lokalpost?

Du kan registrere f.eks. iPads, en udstoppet ugle eller et kamera ved at oprette en lokalpost.

|                          | 2 F3                              | F4 F5                          | F6                            | F7                  |            | ACCES          |            | ADMIN  |                   |              |
|--------------------------|-----------------------------------|--------------------------------|-------------------------------|---------------------|------------|----------------|------------|--------|-------------------|--------------|
| Søgning<br>Søg bibliogra | Materialevalg<br>afisk post () Sø | Ordrer<br>øg i råpost reposito | Modtagelse<br>rriet () Kladde | Katalogisering<br>r | Abonnement | Materialekonti | ]          |        | (+) Opret bibliog | grafisk post |
| Filial                   |                                   | •                              | ] Biblio                      | tek 761500          | 1          | 9              | Søgeprofil | cicero | Vulstil           |              |

1. Gå til *F3 →Katalogisering*.

- 2. Tryk på "Opret bibliografisk post".
- 3. Vælg radioknappen "Simpel".
- 4. Udfyld felterne som følger felter med \* skal udfyldes for at kunne gemme:

| Titel*                      | Indtast materialets titel.                                                                                                    |
|-----------------------------|----------------------------------------------------------------------------------------------------|
| Materialesamling            | En materialesamling er eksempelvis en bogkasse, der indeholder flere<br>materialer. Sæt kun flueben, hvis posten skal bruges til at registrere en<br>materialesamling. |
| Generel materialetype*      | Som regel enten "Genstand" (fx udstoppet ugle, globus, iPad) eller "Tekst".                                                                                            |
| Specifik materialetype*     | Som regel enten "Uspecificeret fysisk medie" (fx udstoppet ugle, iPad, globus) eller "Papirform".                                                                      |
| Kategori *                  | Vælg " <b>Monografi</b> ".                                                                                                    |
| ISBN                        | Indtast eventuelt postens ISBN-nummer.                                                                                                    |
| Indholdsbeskrivende<br>note | Indtast eventuelt en note til posten. Noten må ikke indeholde linjeskift og tabulatortegn.                                                                             |
| Forfatter                   | Indtast eventuelt forfatterens efternavn og fornavn.                                                                                                    |
| Udgivelse                   | Indtast eventuelt udgave og udgivelsesår.                                                                                                    |

- 5. Klik på "Gem".
- 6. Efter et par minutter er posten oprettet, og du kan registrere materialer på den.

# 14 Hvordan registrerer jeg et nyt materiale?

Du kan registrere nye materialer (beholdning) på lokalposter, som du selv har oprettet, eller på poster fra DBC som du kan søge frem i Brønden.

- 1. Gå til F3 →Søgning.
- 2. Find den post, som du vil beholdningsregistrere på. Søg f.eks. på titel, ISBN eller faustnummer.
- 3. Åbn den bibliografiske post ved at dobbeltklikke på den.
- 4. Gå til fanen materialer og klik på "Opret materiale".
- 5. Sæt stregkode på materialet og indlæs nummeret i feltet "Materialenr."
- 6. Vælg relevant materialegruppe
- 7. Angiv placering ved at klikke på pilen til højre for filialfeltet og klik dig frem til den rette kombination af filial, afdeling, opstilling og delopstilling.
- 8. Klik på "Gem". Materialet er nu oprettet og vil fremgå af den bibliografiske post.

|                              |                                |                         |             |                      |                 | $\ominus$       |
|------------------------------|--------------------------------|-------------------------|-------------|----------------------|-----------------|-----------------|
| F1 F2 F3                     | Flyvemaskir<br>FAUST-nr. 45724 | <b>1e</b><br>751 DK5 sk |             |                      |                 |                 |
| PORSIDE CIRROLATION          | Bibliografisk post Mate        | rialer Reservationer    | Statistik   |                      |                 |                 |
| Søgning Materialevalg        |                                |                         |             | Findes online Ja Nej | Opret endnu et  | Opret materiale |
| Søg bibliografisk post O S   | Materialenr. Placerir          | ng                      | Status      | Materialegruppe Note | Lånernavn       | Afleveringsdato |
| flyvemaskine and ma=uu       |                                |                         |             |                      |                 |                 |
|                              |                                |                         |             |                      |                 |                 |
|                              |                                |                         |             |                      |                 |                 |
|                              |                                |                         |             |                      |                 |                 |
| Viser 15 ud af 15 resultater |                                |                         |             |                      |                 |                 |
| □ Forfatter                  | Materialeoplysninger           |                         |             | Placering            |                 |                 |
|                              | Opret flere                    |                         |             | Filial               | Horsens Bibliot | ek 🔻 🔶          |
|                              | Materialenr.                   | Materialenr.            | Hent nummer | Afdeling             |                 | <b></b>         |
|                              | Materialegruppe                |                         |             | Opstilling           |                 |                 |
|                              | Elvdegruppe                    |                         | <br>        | Delonstilling        |                 |                 |
|                              | Chatura                        |                         |             | Connect and a second |                 |                 |
|                              | Status                         | Hjemme                  |             | Senest scannet pa    |                 |                 |
|                              | Vedlagte materialer            | 0                       |             | Tema                 |                 |                 |
|                              | Erstatning inkl. moms          |                         |             | Tema                 |                 | <b></b>         |
|                              | Note                           |                         |             |                      |                 |                 |
|                              |                                |                         |             |                      |                 |                 |
|                              | Markeret til kas.              |                         |             |                      |                 |                 |
|                              | Antal udlån ialt               |                         |             |                      |                 |                 |
|                              | Anskaffelsesdato               | 02-11-2017              |             | Print labels Sk      |                 | Annuller Opret  |

Hvis du skal oprette flere materialer med de samme oplysninger, kan du sætte flueben i "Opret endnu et" ved siden af "Opret materiale" inden du trykker "Opret". Så behøver du kun udfylde materialenummeret, når du skal registrere det næste materiale.

# 15 Hvordan registrerer jeg et klassesæt?

Hvis I anvender materialenumre fra Systematic L&L, kan du anvende følgende fremgangsmåde, når du vil oprette et eller flere materialer: *Bemærk at denne fremgangsmåde forudsætter, at der er angivet licensnumre under F7*-*Filialer*. Se [Minivejledning til opsætning af Cicero].

- 1. Gå til F3 -> Søgning og fremsøg en bibliografisk post.
- 2. Åbn posten og gå til fanen "Materialer".
- 3. Klik på "Opret materiale".
- 4. Sæt flueben ved "Opret flere".

5. Scan/indtast første stregkode i feltet "Materialenr.". Sørg for at din skole er valgt i feltet "Materialenr." Klik i feltet for at få vist, hvilken filial der er valgt. Hvis ingen filial er valgt, klik på stregkode-ikonet for at vælge en.

- 6. Udfyld detaljerne for materialet.
- 7. I feltet "Antal" indtastes antal materialer, du ønsker at oprette.
- 8. I feltet "Nummerrullesystem" skal "Systematic L&L" være valgt.

9. Hvis du ønsker at udskrive labels til alle nyligt oprettede materialer, når du klikker på gem, skal du markere fluebenet "Print label".

10. Klik på "Gem".

Bemærk, at det er Systematic L&L materialenummeret "LL-XXXXXXXXXXXX, der bliver udskrevet på labelen.

## 16 Hvordan retter jeg et materiale?

Når du skal rette et materiale, skal du søge materialeposten frem.

- 1. Gå til *F2 →Søgning*.
- 2. Markér "Søg materiale".
- 3. Udfyld dine søgekriterier i formularen og tryk "Søg". I listen nedenfor vises resultatet af din søgning.
- 4. Dobbeltklik på det materiale du vil rette. I fanen "Materialer" vises detaljerne om det enkelte materiale og du kan redigere oplysningerne om f.eks. placering, materialenummer og materialegruppe.
- 5. Tryk "Gem", når du har foretaget din rettelse.

## 17 Hvordan kasserer jeg et materiale?

Når du skal kassere et materiale, skal du søge materialeposten frem.

- 1. Gå til *F2*→*Søgning*.
- 2. Markér "Søg materiale".
- 3. Udfyld dine søgekriterier i formularen og tryk "Søg". I tabellen nedenfor vises resultatet af din søgning.
- 4. Markér et eller flere materialer med flueben og tryk på knappen "Kasser" nederst til højre.
- 5. Du bliver præsenteret for en advarselsdialog der spørger om du er sikker på at materialerne skal kasseres.
- 6. Klik "OK".
- 7. Materialets status sættes til "Kasseret".

Hvis du tror at materialet vil dukke op igen, kan du også vælge at markere det som bortkommet. Dette gøres fra materialets detaljevisningsside. Vælg status "Bortkommet". Hvis materialet dukker op, kommer det automatisk i beholdning igen, hvis det scannes i Cicero.

## 18 Hvordan opretter jeg materialevalgslister?

Du kan bestille nye materialer direkte for forlaget og registrere materialerne som beskrevet i afsnittene om oprettelse af materialer, eller du kan bruge Materialevalgsfunktionen i Cicero. Her kan du både arbejde med faste ugelister, der f.eks. genereres hver uge, og suppleringslister, hvor du selv udvælger, hvilke titler der skal med på listen.

Selvom du ikke vil anvende materialevalgsfunktionen i Cicero kan du bruge ugelisterne som inspiration.

#### 18.1 Faste ugelister

For at kunne anvende faste materialevalgslister, skal du først oprette en skabelon:

- 1. Gå til F6 og vælg fanen Materialevalgslister
- 2. Klik på "Opret skabelon"
- 3. Vælg typen "Ugeliste".
- Definer en CQL-søgning og det katalog, som søgningen skal foretages i. Et katalog er f.eks. "dbf" (Dansk Bogfortegnelse) eller "bkm" (Bibliotekskatalogiseret Materiale). Se eksempler på CQLsøgninger på <u>http://www.danbib.dk/skoler-paedagogiske-laeringscentre</u>
- 5. Vælg om skabelonen skal være aktiv. Er den "ikke-aktiv", vil der ikke blive genereret materialevalgslister ud fra denne skabelon. Det kan til enhver tid ændres, hvorvidt skabelonen skal være aktiv eller "ikke-aktiv".
- 6. Klik på "Gem"

| Cicero Library Management System |             |                        |   |                |          |     |            |
|----------------------------------|-------------|------------------------|---|----------------|----------|-----|------------|
| F1 F2 F3                         | Rediger s   | skabelon               |   |                |          |     | $\bigcirc$ |
| FORSIDE CIRKULATION ACCESSION    | Navn        | Skoleegnede materialer | ] |                |          |     |            |
| Leverandører Konti               | Katalog     | bkm                    |   |                |          |     |            |
|                                  | CQL         | sf=s and hm=xx         |   |                |          |     |            |
| 🚍 Materialevalg                  |             |                        |   |                | <br>     |     |            |
| Navn Beskrive                    | Beskrivelse | L                      |   |                |          |     |            |
| DVD Test data                    |             |                        |   | Check skabelon | Annuller | Gem |            |
|                                  |             |                        |   |                |          |     |            |

Når du har oprettet en eller flere materialevalgsskabeloner, skal ugelisterne oprettes under  $F3 \rightarrow$ Materialevalg. Klik på (Generer materialevalgslister ud fra skabeloner) og vælg hvilken uge, der skal generes/opdateres lister for.

Det kan tage lidt tid at få oprettet listerne. Vælg derefter hvilken liste du vil arbejde med:

- 1. Som standard vises lister oprettet indenfor de sidste 14 dage. Vælg hvilken periode du ønsker at se listerne for, hvis du ønsker at se ældre lister. Der søges på listens oprindelige oprettelsesdato.
- 2. Klik på 🙆 hvis du har ændret i datoerne

3. Herefter kan du vælge den materialevalgsliste, du vil arbejde med i dropdown listen "Vælg materialevalgsliste".

| - FC | F1 F2 F3                      | F4 F5 F6                   | F7          |            | AC                                                                                                 | CESS      | SION       |          |                     |
|------|-------------------------------|----------------------------|-------------|------------|----------------------------------------------------------------------------------------------------|-----------|------------|----------|---------------------|
|      | Søgning Materialevalg         | Ordrer Modtagelse          | Katalogisei | ing Abonne | ment Mater                                                                                         | ialekonti |            |          |                     |
| SI   | atus 📕 🔻                      | Oprettet 24-01-2017        | - 07-02-20  | 18 🔳 🚱     | Bøg                                                                                                |           |            |          | 🔊 Rediger liste     |
|      | al bibliografiske poster: 321 |                            |             |            |                                                                                                    |           |            |          |                     |
| ł    | Bøger2017.49.5                | 1                          |             |            |                                                                                                    |           |            |          |                     |
|      | Oprettet: 19-12-2017          | Status: Åben               |             |            | <leverar< th=""><th>ndør&gt;</th><th><u> </u></th><th></th><th><filial> 🔻</filial></th></leverar<> | ndør>     | <u> </u>   |          | <filial> 🔻</filial> |
|      | Forfatter                     | Titel                      | Mat. type   | Kommentar  | DK5                                                                                                | Antal     | Enhedspris | Subtotal | 🗆 Mark. til k       |
|      | Ishiguro, Kazuo               | Vi forældreløse            |             |            |                                                                                                    |           |            |          |                     |
|      | Mankell, Henning              | Svenske gummistøvler: Bi   | Bog stor s  |            |                                                                                                    |           |            |          |                     |
|      |                               | Lær at male trin for trin  |             |            |                                                                                                    |           |            |          |                     |
|      | Swift, Jonathan               | Gullivers rejser: Ved Hans | Bog         |            |                                                                                                    |           |            |          |                     |

#### 18.2 Suppleringslister

Du kan også lave suppleringslister, hvor du søger bestemte poster frem og tilføjer dem til en materialevalgsliste.

- 1. Gå i F3 og vælg fanen "Søgning".
- 2. Klik på "Opret liste" til højre i billedet
- 3. Giv listen et passende navn.
- 4. Klik på "Gem".
- 5. Lav en søgning og marker de poster, som du vil tilføje til listen.
- 6. Vælg materialevalgslisten i dropdown-menuen nederst på skærmbilledet.
- 7. Når du har valgt en materialevalgsliste, er knappen "Tilføj til materialevalgsliste" aktiv.
- 8. Klik på "Tilføj til materialevalgsliste" for at tilføje de valgte poster til materialevalgslisten.
- 9. Der kan foretages nye søgninger og tilføjes nye poster til enhver liste også en eksisterende ugeliste, så længe den ikke er afsendt som ordre og har status "åben".

## 19 Hvordan bestiller jeg på en materialevalgsliste?

Når du har valgt en materialevalgsliste vises posterne i en liste nedenfor.

Vælg Leverandør og Leverandøraftale i dropdown-listen, hvis du vil hente priser til materialerne på listen.

For at oprette en bestilling skal du dobbeltklikke på posten i materialevalgslisten. En detaljeside vises, og på fanebladet "Bestillingsoplysninger" kan du oprette bestillingslinjer. Du kan arbejde med listen indtil den afsendes, hvormed listen automatisk lukkes.

| 1. Kl | lik på "Opret | bestillingslinje" i | detaljevisningen | for at oprette | en ny bestillingslinje. |
|-------|---------------|---------------------|------------------|----------------|-------------------------|
|-------|---------------|---------------------|------------------|----------------|-------------------------|

| Villads fra Va<br>Forfatter <u>Hammer</u> , | → Villads fra Valby har vikar<br>Forfatter <u>Hammer, Anne Sofie</u> FAUST-nr. 29941564 DK5 sk |            |                  |         |              |          |   |  |  |  |  |
|---------------------------------------------|------------------------------------------------------------------------------------------------|------------|------------------|---------|--------------|----------|---|--|--|--|--|
| Bibliografisk post Bestillings              | oplysninger Kommentarer                                                                        | Statistik  | ]                |         |              |          |   |  |  |  |  |
|                                             | 🕀 Opret pseudo bestillingslinje 🕂 Opret bestillingslinje                                       |            |                  |         |              |          |   |  |  |  |  |
| Type Placering                              |                                                                                                | Leverandør |                  | Antal   | Subtotal     | Flydende |   |  |  |  |  |
|                                             |                                                                                                |            |                  |         |              |          |   |  |  |  |  |
|                                             |                                                                                                |            |                  |         |              |          |   |  |  |  |  |
|                                             |                                                                                                |            |                  |         |              |          | × |  |  |  |  |
| Antal materialer                            | 2                                                                                              |            |                  |         |              |          |   |  |  |  |  |
| Filial                                      | Brædstrup Bibliotek                                                                            | •          | Kontooplysninger |         |              |          |   |  |  |  |  |
| Afdeling                                    | Børn                                                                                           | -          | Leverandør       | iMusic  | :            |          | • |  |  |  |  |
| Opstilling [                                | Læseklasse                                                                                     | -          | Kundenummer      | 42591   | 0 - Børne b  | øger     | • |  |  |  |  |
| Delopstilling                               |                                                                                                | -          | Egen konto       | 2010    | Børn bøger   |          | • |  |  |  |  |
| Låneinformation                             |                                                                                                |            | Pris             |         |              |          |   |  |  |  |  |
| Materialegruppe                             | 31                                                                                             | -          |                  | 🛈 Lever | randør 🔿 N   | lanuelt  |   |  |  |  |  |
| Flydegruppe                                 |                                                                                                | ▼          | Pris inkl. moms  | Kunne i | ikke hente p | oris     |   |  |  |  |  |
| Intern note                                 |                                                                                                |            | Gyldig til       | Ingen g | yldighedsd   | ato      |   |  |  |  |  |
|                                             |                                                                                                |            |                  |         |              |          |   |  |  |  |  |

- 2. Herved fremkommer en skabelon, der udfyldes med relevante oplysninger.
  - a. Det er muligt at ændre leverandør og leverandøraftale på den enkelte bestillingslinje. Hvis den valgte aftale har en standard materialekonto, som beløbet skal disponeres på, vil denne blive sat ind. Hvis det ønskes, kan der dog vælges en anden konto end aftalens standardkonto.
  - b. Prisen vil som udgangspunkt være sat til den valgte leverandørs pris.
  - c. Vælg "Manuelt" for at angive prisen manuelt.
  - d. Opret bestillingen ved at klikke på knappen "Opret". Det bekræftes, at bestillingen er oprettet uden fejl.
- 3. Hvis du skal bestille materialer til forskellige skoler eller med forskellig placering, skal du oprette en bestillingslinje pr. placering.
- 4. Når du er færdig med listen sender du ordren samlet til leverandøren ved at trykke på "Send ordre".

## 20 Hvordan modtager jeg materialer?

Hvis du har foretaget bestilling af materialer via  $F3 \rightarrow Materialevalg$  er der automatisk blevet oprettet undervejsmaterialer med midlertidige stregkodenumre. Der kan oprettes reservationer mens materialerne er undervejs.

Du modtager materialerne på denne måde:

- 1. Gå til *F3 →Modtagelse*.
- 2. Marker "Manuel modtagelse"
- 3. Søg f.eks. på ISBN eller ordrenummer

- 4. Marker de materialer der skal modtages
- 5. Klik på knappen "Modtag" nederst til højre. Der vises nu en dialog til at specificere modtagelse af materialet:

| ~ | F1 F                                                | 2 F3 F4 F5 F6                                                           | 5 F7                                                                        | AC                                | CCESS                          | SION                                    |                   |            |
|---|-----------------------------------------------------|-------------------------------------------------------------------------|-----------------------------------------------------------------------------|-----------------------------------|--------------------------------|-----------------------------------------|-------------------|------------|
|   | Søgning<br>O Modtag ma<br>Ordrenr.<br>Ordrelinjenr. | Materialevalg Ordrer Modtag<br>teriale  Manuel modtagelse O Modtag j 28 | elea Katalooirarioo<br>Materialenumre<br>Print labels<br>Opfyld reservation | Aboonsmont Mat<br>Modtag material | erialekonti<br>can<br>Annuller | - • • • • • • • • • • • • • • • • • • • |                   | lsti Q     |
|   |                                                     | Titel                                                                   | Forfatter                                                                   | Materialenr.                      | Status                         | Forventet levering                      | Filial            | Sorterings |
|   | Z                                                   | Et forbasket forår & Smertepunktet                                      | Modiano, Patrick                                                            | A1000007329A                      |                                |                                         |                   |            |
|   | V                                                   | Et forbasket forår & Smertepunktet                                      | Modiano, Patrick                                                            | A1000007330A                      |                                |                                         |                   |            |
|   |                                                     | Paris for one                                                           | Moyes, Jojo                                                                 | A1000007325A                      | Bestilt                        |                                         | Horsens Bibliotek |            |
|   |                                                     | Paris for one                                                           |                                                                             |                                   |                                |                                         |                   |            |
|   |                                                     | Poesi og andre former for trods: noveller                               | Djørup, Adda                                                                | A1000007327A                      | Bestilt                        |                                         |                   |            |
|   |                                                     | Poesi og andre former for trods: noveller                               | Djørup, Adda                                                                |                                   |                                |                                         |                   |            |
|   |                                                     | Et forbasket forår & Smertepunktet                                      | Modiano, Patrick                                                            |                                   | Bestilt                        |                                         |                   |            |

- 6. Vælg "Scan" og tag stilling til "Print labels" og "Opfyld reservationer".
- 7. Tryk "Modtag" og en ny dialogboks kommer frem:

| F1                     | F2 F3 F4 F5 F6                            | 5 F7                                                                                                    | A<br>Modtag materi              |                 |             |                |                |         |            |
|------------------------|-------------------------------------------|----------------------------------------------------------------------------------------------------|---------------------------------|-----------------|-------------|----------------|----------------|---------|------------|
| Søgning                | g Materialevalg Ördrer Modtag             | Udfyld materialer<br>scan materialenu<br>Materiale                                                                   | nummeret og klik "Mo<br>mmeret. | odtag", tryk på | Enter eller |                |                |         |            |
| Ordrenr.<br>Ordrelinje |                                           | Titel Et ¤forbasket forår & Smertepunktet<br>Forfatter Modiano, Patrick <sub>no</sub><br>Placering Horsens Bibliotek |                                 |                 | nodtag      | Ddtagne materi |                |         |            |
|                        | 724-1                                     | Materialnr.                                                                                                    | 2222222                         | 22              |             | ·              | <b>C</b> 212-1 | _       | C +        |
|                        | Et forbasket forår & Smertepunktet        |                                                                                                    |                                 |                 |             | ing            | Horsens Bib    |         | sorterings |
| Z                      | '<br>Et forbasket forår & Smertepunktet   | Modtaget                                                                                                    | 0/2                             |                 |             |                |                |         |            |
|                        | Paris for one                             |                                                                                                    |                                 | Annuller        | Modtag      |                | Horsens Bib    | oliotek |            |
|                        | Paris for one                             | Moyes, Jojo                                                                                                    | A1000007326A                    | Bestilt         |             |                |                |         |            |
|                        | Poesi og andre former for trods: noveller | Djørup, Adda                                                                                                    | A1000007327A                    | Bestilt         |             |                |                |         |            |
|                        | Poesi og andre former for trods: noveller |                                                                                                    |                                 |                 |             |                |                |         |            |
|                        | Et forbasket forår & Smertepunktet        | Modiano, Patrick                                                                                                    |                                 | Bestilt         |             |                |                |         |            |

8. Indlæs materialenummer og tryk "Modtag". Fortsæt til alle materialer er modtaget.

# 21 Hvordan booker jeg klassesæt og taskebøger?

Hvis en lærer har brug for et bestemt materiale til et undervisningsforløb, kan du ved hjælp af bookingfunktionen, booke et antal eksemplarer i en bestemt tidsperiode.

Forudsætningen for at kunne foretage en booking er, at materialerne tilhører en materialegruppe som må bookes, og at låneren tilhører en lånergruppe med rettigheder til at booke. Se [Opsætningsvejledning].

Når du skal foretage en booking skal du først søge den bibliografiske post frem. Når du foretager søgning under Booking fanen, findes kun poster som kan bookes.

Fremgangsmåden er følgende:

- 1. Vælg  $F4 \rightarrow Søgning$  og foretag en søgning.
- 2. Markér de titler du ønsker tilføjet til bookingkurven, og tryk "Tilføj til booking"
- 3. Naviger til bookingkurven for at udfylde bookingen.
- 4. Indlæs låneren (den ansvarlige lærer), der skal bookes til. Dette kan enten gøres ved at scanne lånerens stregkode eller ved at klikke på 💭 for at søge efter låneren.
- 5. Dobbeltklik på den titel der skal bookes for at åbne detaljesiden og udfyld informationerne for bookingen:

| Udfyld        |                     |          |                   |                        |          |          |          |         |          |          |
|---------------|---------------------|----------|-------------------|------------------------|----------|----------|----------|---------|----------|----------|
| Lånergruppe   | эх (                | Fra      | 22-08             | 3-2016                 |          |          |          |         |          |          |
| Ønsket antal  | 25                  |          | Til               |                        |          |          |          |         |          |          |
| Min. antal    | 22                  |          | Ønskes viderelånt | <ul> <li>Au</li> </ul> | gust 🕨   |          |          |         | ∢ 20     | )16 🕨    |
| Leveringssted | Bankagerskolen      | <b>-</b> | Note              | Ma                     | Ti       | On       | To       | Fr      | Lø       | Sø       |
| Booket fra    | Bankagerskolen (71) |          |                   | ·                      | 2        | 5        | 4        | Э       | 0        | ·        |
|               |                     | <u> </u> |                   | 8                      | 9        | 10       | 11       | 12      | 13       | 14       |
|               |                     |          |                   | 15<br>0                | 16<br>0  | 17<br>0  | 18<br>0  | 19<br>0 | 20 0     | 21       |
|               |                     |          |                   | 22                     | 23<br>69 | 24<br>69 | 25<br>69 | 26      | 27<br>69 | 28<br>69 |
|               |                     |          |                   | 29                     | 30       | 31       | 1        | 2 69    | 3        | 4        |
|               |                     |          |                   | 5                      | 6        | 7        | 8        | 9       | 10       | 11       |
|               |                     |          |                   | 69                     | 09       | 69       | 69       | 69      | 05       | 09       |
|               |                     |          |                   |                        |          |          |          |         |          |          |
|               |                     |          |                   |                        |          |          |          |         |          |          |
|               |                     |          |                   |                        |          |          |          |         |          |          |

- Lånergruppe: Angiver den lånergruppe (klasse), der skal bruge materialerne. Når lånergruppen vælges, vil antallet i "Ønsket antal" automatisk blive opdateret. Oplysningen er ikke obligatorisk, men er en forudsætning for automatisk viderelån.
- Ønsket antal: Det ønskede antal materialer.
- Min. antal: Det minimum antal materialer låneren kan acceptere.
- Leveringssted: Det sted materialerne skal leveres til.
- Booket fra (beholdning): Den skole som materialerne skal bookes fra.
- Fra og til dato: I de enkelte bookinger præsenteres du for en kalender, hvor du får et overblik over, hvornår materialerne er tilgængelige, og om det ønskede antal materialer kan opfyldes. Nummeret i midten er datoen i kalenderen, mens nummeret nederst i højre hjørne angiver det antal materialer, der er tilgængelige på den pågældende dato.
- Farvekoder på datoer i kalenderen:
  - Hvid: Det ønskede antal materialer er tilgængelige for booking.
  - Rød: Det ønskede antal materialer er ikke tilgængelige på det givne tidspunkt.
- Ønskes viderelånt: Denne funktion angiver, hvorvidt låneren ønsker at materialerne viderelånes til lånergruppen (klassen), når den opfyldes.

- Tryk "Gem"
- 6. Når du har udfyldt informationerne på alle materialer i kurven skal bookingen afsluttes ved at trykke på "Book".

# 22 Hvordan opfylder jeg en booking?

Du kan få et overblik over dine bookinger på følgende måde:

- 1. Skift til *F4*  $\rightarrow$  *Bookinger*.
- 2. Søg på de bookinger, du vil opfylde og gøre klar til levering. Du kan f.eks. søge på status "Aktiv" sammen med leveringsdato/periode.
- 3. Når du har fundet materialerne til en booking, skal du åbne detaljesiden for bookingen ved at dobbeltklikke på den.
- 4. Gå til fanen "Materialer" og scan bøgerne. Hver bog der scannes bliver udlånt til låneren (læreren) og vist i tabellen.
- 5. Når minimum antal materialer er opnået, får bookingen status "Opfyldt", men du kan fortsat tilføje materialer.
- 6. Hvis låneren ønsker, at bøgerne skal viderelånes, skal du klikke på "Viderelån". Nu vil elevernes navne blive vist i kolonnen "Viderelånt til" samt på følgesedlen.
- 7. Klik på "Print følgeseddel" i nederste højre hjørne.

| C        |                     | FbsClientModule                                                                                                    | - • ×             |
|----------|---------------------|----------------------------------------------------------------------------------------------------|-------------------|
| F1       | F2 F3               | Ingen titel       Bookingnr. 000000018     Status Opfyldt     Antal 5 - 8     FAUST 29985022       Booking     Materialer |                   |
| Søg      | aning Bookinger     | Forventet leveringsdato 10-06-2016 🗰 Låner Andreas Thomsen                                                                |                   |
| Bookin   | ngnr.               | Udlån med materialenr.     O Udlån uden materialenr.     Materialenr.     Q TIL FRA                                       |                   |
| Status   |                     | Nr. Materialenr. Viderelânt til                                                                                           |                   |
| 5.0.03   |                     | 1 5829213586                                                                                                    |                   |
| Faustr   | nr.                 |                                                                                                    |                   |
| Viser 16 | ud af 16 resultater | 3 5829213588                                                                                                    |                   |
|          | Lev dato Titel      |                                                                                                    |                   |
|          | 10-06-2             | 5 5829213590                                                                                                    |                   |
|          | 10-06-2             |                                                                                                    |                   |
|          | 10-06-2             | 7 5829213592                                                                                                    |                   |
|          | 10-06-2             |                                                                                                    |                   |
|          | 10-06-2             |                                                                                                    |                   |
|          |                     |                                                                                                    |                   |
|          | 10-06-2             |                                                                                                    |                   |
|          |                     |                                                                                                    |                   |
|          | 10-06-2             |                                                                                                    |                   |
|          | 10-06-2             |                                                                                                    |                   |
|          | 10-06-2             |                                                                                                    |                   |
|          | 10-06-2             |                                                                                                    |                   |
|          | 10-06-2             |                                                                                                    |                   |
|          |                     | Aflevér valgte Viderelân Afvis                                                                                            | Print følgeseddel |
|          |                     |                                                                                                    |                   |

Du kan læse mere om Booking i [Brugervejledningen] afsnit 8.

# 23 Hvordan virker Selvbetjeningsklienten?

Selvbetjeningsklienten giver eleverne mulighed for selv at foretage udlån/fornyelser, afleveringer og se lånerstatus.

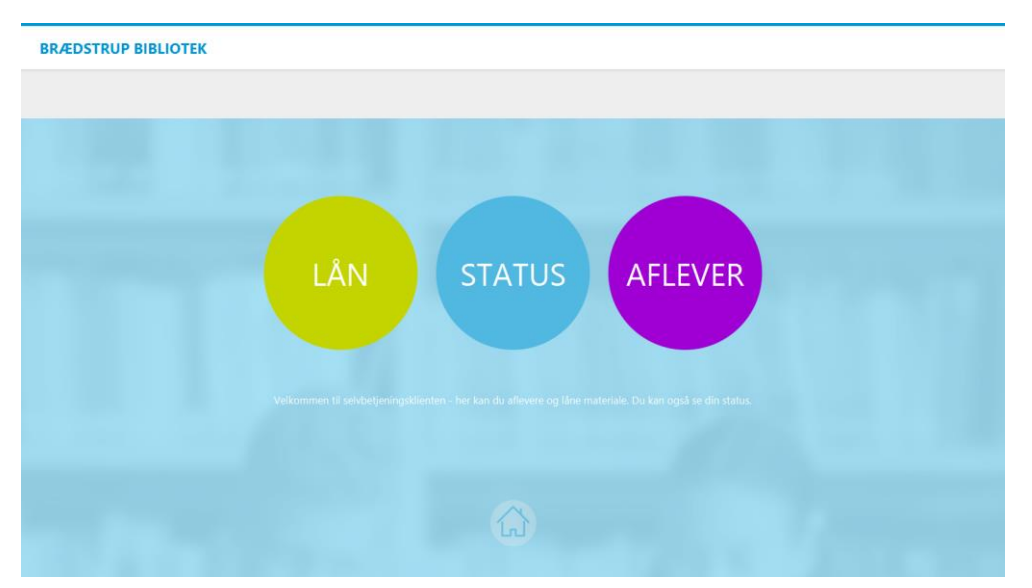

Selvbetjeningsklienten kan åbnes fra Cicero ved at trykke F12. Du kommer tilbage til Cicero ved at trykke Alt+F4 og angive det password, du oprindelig loggede ind i Cicero med.

Du kan også logge ind i Cicero med et særligt login, der går direkte til Selvbetjeningsklienten. Se [Minivejledning til opsætning af Cicero].

### 23.1 Udlån, fornyelse og aflevering

Eleverne kan selv foretage udlån og aflevering af materialer i Selvbetjening:

- 1. Først vælges "Lån" eller "Aflevering".
  - a. Ved "Lån" (inkl. Fornyelse): Eleven scanner eller indtaster sit lånernummer eller UNI\*Login alt efter opsætning.
  - b. Ved "Aflevering" er det ikke nødvendigt at indtaste lånernummer.
- 2. Materialerne scannes, eller materialenumre indtastes. Når et materiale scannes vil lånerens udlån tælle op eller ned. Bemærk at taskebøger er inkluderet i antallet af lånerens udlån.
- 3. Når alle materialerne er lånt eller afleveret trykkes "Afslut". I tilfælde af at låneren glemmer at trykke "Afslut" vil systemet automatisk afslutte efter 30 sek. (standardopsætning).
- 4. Der printes en kvittering, hvis den er valgt under "Klientopsætning". Se [Minivejledning til opsætning af Cicero].
- 5. Det er altid muligt under udlån og aflevering at starte et nyt udlån ved at scanne et nyt lånernummer

#### 23.2 Stregkoder til navigering med håndscanner

Hvis der ikke benyttes mus eller trykfølsomme skærme, kan eleven vælge funktion ved at scanne en stregkode. Udskriv arket med stregkoder på næste side, ("udlån", "status", "aflever", "udskriv status" og

"afslut") og placer arket ved siden af selvbetjeningsautomaten. Eleven kan nu navigere i løsningen ved hjælp af stregkoderne.

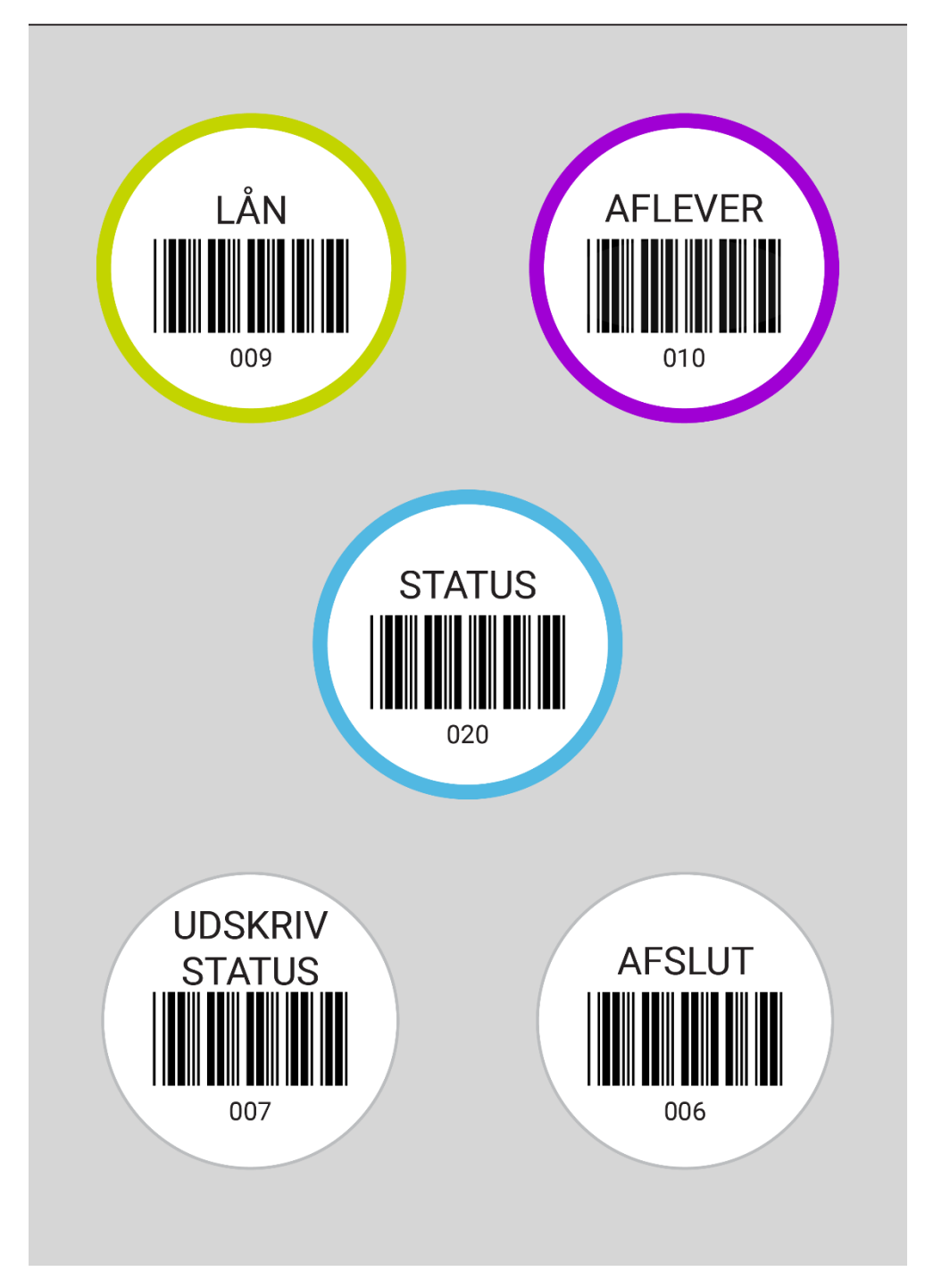

## 23.3 Se status

Lånerstatus kan vises direkte i Selvbetjeningsklienten eller udskrives til printer.

Klik på status på Selvbetjeningsklientens forside eller scan "Status" eller "Udskriv status" på stregkodearket ved siden af pc'en.

Under status er der tre kategorier: Mine lån, Reserveret og Kan afhentes. Hver kategori kan vise ti materialer af gangen. Er der mere end ti materialer i en kategori, er det muligt at scrolle.

Er udlånskategorien i den øverste grå menu markeret med en rød notifikation med et tal, indikerer dette antallet af udlån, der har overskredet afleveringsfristen. Dette er ligeledes indikeret på hvert enkelt materiale.

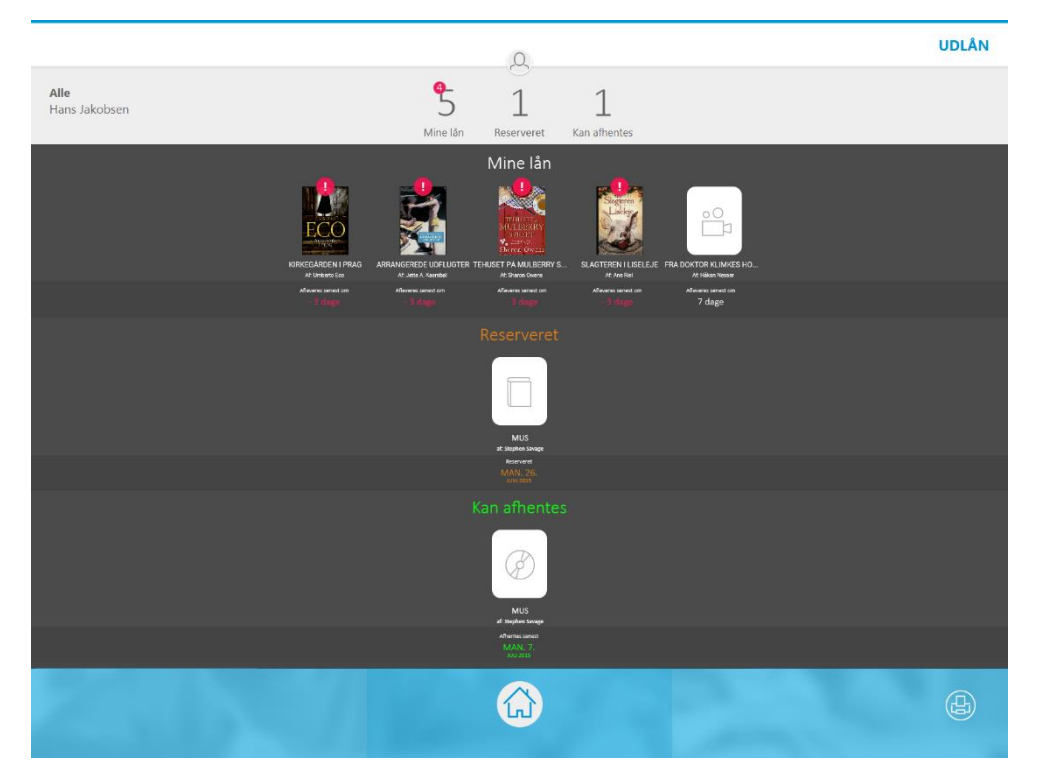

Print af status:

- 1. Scan "Udskriv status" på stregkodearket.
- 2. Vælg printer-ikonet nederst i højre side, når brugeren er inde i statusoversigten.

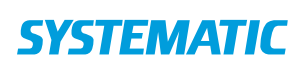

#### Denmark

Søren Frichs Vej 39 8000 Aarhus C, DK Tel.: +45 8943 2000 more.info@systematic.com

Landgreven 3, 2.sal 1301 Copenhagen K, DK

#### Australia

Level 4 & 5, 15 Moore Street Canberra City, ACT 2600, AU Tel.: +61 (0)2 6169 4088 more.info.au@systematic.com

#### Finland

Finlaysoninkuja 19 33210 Tampere, FI Tel.: +358 207 463 870 more.info.fi@systematic.com

#### France

5 Place de la Bastille 75004 Paris, FR Tel.: +45 8943 2000 (HQ in Denmark) more.info.fr@systematic.com

#### Germany

Im Zollhafen 24 50678 Köln, DE Tel.: +49 221 650 783 71 more.info.de@systematic.com

#### New Zealand

15 Level, 171 Featherston Street Wellington 6011, NZ Tel.: +64 04 894 8571 more.info.nz@systematic.com

#### Romania

17, Thomas Masaryk Street Danish House, floors 1-4 Old Building, Ground Floor and 1st floor 2nd district, 030167, Bucharest, RO Tel.: +40 770 214029 more.info.ro@systematic.com

#### Singapore

15 Hoe Chiang Road #12-02 Tower Fifteen Singapore 089316 Tel.: +65 6653 7492 more.info.sg@systematic.com

#### Sweden

Ostermalmstorg 1, 4th Floor Stockholm 114 42, SE Tel.: +46 770 770109 more.info.se@systematic.com

#### UAE

World Trade Centre, Level 17, Suite 56 Abu Dhabi, UAE Tel.: +971 2 654 4675 Fax: +45 8943 2020 more.info.uae@systematic.com

#### **United Kingdom**

Meadow Gate, Farnborough Airport Farnborough, Hampshire GU14 6XA, UK Tel.: +44 1276 675533 more.info.uk@systematic.com

#### **United States of America**

5875 Trinity Parkway, Suite 130 Centreville, Virginia 20120-1971, USA Tel.: +1 703 385 7522 more.info.us@systematic.com